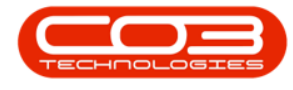

# **INTERFACE AND ENVIRONMENT**

# **USING BPO - WORKING ENVIRONMENT**

Understanding the BPO2 working environment and <u>Controls & Functions</u> is important as it minimises confusion when using the system. All **BPO** beginners should familiarise themselves with the following topics in order to get the most out of the system functionality.

### **ENVIRONMENT**

#### **ACTIVE TITLE BAR**

• This bar lists the Software Version and Company Name, or test environment name e.g. **CO3 Example Company**.

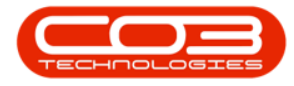

|        | ٧             |            |          |                | BPO       | : Version 2.1.0.20 - Example f | Company       |             |       |         | ÷.        |           | Х |
|--------|---------------|------------|----------|----------------|-----------|--------------------------------|---------------|-------------|-------|---------|-----------|-----------|---|
| Y      | Equipment and | Locations  | Contract | Finance and HR | Inventory | Maintenance and Projects       | Manufacturing | Procurement | Sales | Service | Reporting | Utilities |   |
|        | 8             | 1          |          |                |           |                                |               |             |       |         |           |           |   |
| Assets | Depreciation  | Functional |          |                |           |                                |               |             |       |         |           |           |   |
| Ĕφ     | ipment 4      | Locati     |          |                |           |                                |               |             |       |         |           |           |   |
|        |               |            |          |                |           |                                |               |             |       |         |           |           |   |
|        |               |            |          |                |           |                                |               |             |       |         |           |           |   |
|        |               |            |          |                |           |                                |               |             |       |         |           |           |   |
|        |               |            |          |                |           |                                |               |             |       |         |           |           |   |
|        |               |            |          |                |           |                                |               |             |       |         |           |           |   |
|        |               |            |          |                |           |                                |               |             |       |         |           |           |   |
|        |               |            |          |                |           |                                |               |             |       |         |           |           |   |
|        |               |            |          |                |           |                                |               |             |       |         |           |           |   |
|        |               |            |          |                |           |                                |               |             |       |         |           |           |   |
|        |               |            |          |                |           |                                |               |             |       |         |           |           |   |
|        |               |            |          |                |           |                                |               |             |       |         |           |           |   |
|        |               |            |          |                |           |                                |               |             |       |         |           |           |   |
|        |               |            |          |                |           |                                |               |             |       |         |           |           |   |
|        |               |            |          |                |           |                                |               |             |       |         |           |           |   |
|        |               |            |          |                |           |                                |               |             |       |         |           |           |   |
|        |               |            |          |                |           |                                |               |             |       |         |           |           |   |
|        |               |            |          |                |           |                                |               |             |       |         |           |           |   |
|        |               |            |          |                |           |                                |               |             |       |         |           |           |   |
|        |               |            |          |                |           |                                |               |             |       |         |           |           |   |
|        |               |            |          |                |           |                                |               |             |       |         |           |           |   |
|        |               |            |          |                |           |                                |               |             |       |         |           |           |   |

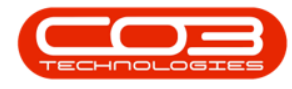

#### **RIBBON TABS**

• These tabs enable you to navigate through the different modules within **BPO**.

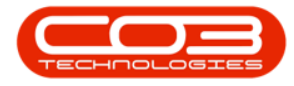

|        | ¥             |                         |          |                 | BPO:      | Version 2.1.0.20 - Example ( | ompany        |             |       |         | 2         |           | X |
|--------|---------------|-------------------------|----------|-----------------|-----------|------------------------------|---------------|-------------|-------|---------|-----------|-----------|---|
| 9      | Equipment and | Locations               | Contract | Finance and HR. | Inventory | Maintenance and Projects     | Manufacturing | Procurement | Sales | Service | Reporting | Utilities | ] |
| Щ      | 8             | 1                       |          |                 |           |                              |               |             |       |         |           |           |   |
| Assets | Depreciation  | Functional<br>Locations |          |                 |           |                              |               |             |       |         |           |           |   |
| ĔQ     | upment 4      | Locati ,                |          |                 |           |                              |               |             |       |         |           |           |   |
|        |               |                         |          |                 |           |                              |               |             |       |         |           |           |   |
|        |               |                         |          |                 |           |                              |               |             |       |         |           |           |   |
|        |               |                         |          |                 |           |                              |               |             |       |         |           |           |   |
|        |               |                         |          |                 |           |                              |               |             |       |         |           |           |   |
|        |               |                         |          |                 |           |                              |               |             |       |         |           |           |   |
|        |               |                         |          |                 |           |                              |               |             |       |         |           |           |   |
|        |               |                         |          |                 |           |                              |               |             |       |         |           |           |   |
|        |               |                         |          |                 |           |                              |               |             |       |         |           |           |   |
|        |               |                         |          |                 |           |                              |               |             |       |         |           |           |   |
|        |               |                         |          |                 |           |                              |               |             |       |         |           |           |   |
|        |               |                         |          |                 |           |                              |               |             |       |         |           |           |   |
|        |               |                         |          |                 |           |                              |               |             |       |         |           |           |   |
|        |               |                         |          |                 |           |                              |               |             |       |         |           |           |   |
|        |               |                         |          |                 |           |                              |               |             |       |         |           |           |   |
|        |               |                         |          |                 |           |                              |               |             |       |         |           |           |   |
|        |               |                         |          |                 |           |                              |               |             |       |         |           |           |   |
|        |               |                         |          |                 |           |                              |               |             |       |         |           |           |   |
|        |               |                         |          |                 |           |                              |               |             |       |         |           |           |   |
|        |               |                         |          |                 |           |                              |               |             |       |         |           |           |   |
|        |               |                         |          |                 |           |                              |               |             |       |         |           |           |   |
|        |               |                         |          |                 |           |                              |               |             |       |         |           |           |   |

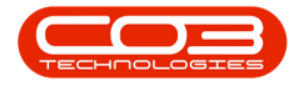

### QUICK ACCESS TOOL BAR

- This can be configured with short-cuts to the screens that you wish to view most often.
  - For further information refer to the <u>Quick Access Tool-</u> <u>bar</u> topic page.

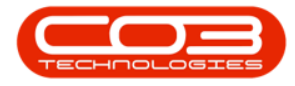

|        | Ŧ                       |          |                | BPO:      | Version 2.1.0.20 - Example C | ompany        |             |       |         | ÷.        |           | Х |
|--------|-------------------------|----------|----------------|-----------|------------------------------|---------------|-------------|-------|---------|-----------|-----------|---|
| Y      | Equipment and Locations | Contract | Finance and HR | Inventory | Maintenance and Projects     | Manufacturing | Procurement | Sales | Service | Reporting | Utilities |   |
|        | 🌺 🖬                     |          |                |           |                              |               |             |       |         |           |           |   |
| Assets | Depreciation Functional |          |                |           |                              |               |             |       |         |           |           |   |
| Ĕα     | ioment Locati           |          |                |           |                              |               |             |       |         |           |           |   |
|        |                         |          |                |           |                              |               |             |       |         |           |           | - |
|        |                         |          |                |           |                              |               |             |       |         |           |           |   |
|        |                         |          |                |           |                              |               |             |       |         |           |           |   |
|        |                         |          |                |           |                              |               |             |       |         |           |           |   |
|        |                         |          |                |           |                              |               |             |       |         |           |           |   |
|        |                         |          |                |           |                              |               |             |       |         |           |           |   |
|        |                         |          |                |           |                              |               |             |       |         |           |           |   |
|        |                         |          |                |           |                              |               |             |       |         |           |           |   |
|        |                         |          |                |           |                              |               |             |       |         |           |           |   |
|        |                         |          |                |           |                              |               |             |       |         |           |           |   |
|        |                         |          |                |           |                              |               |             |       |         |           |           |   |
|        |                         |          |                |           |                              |               |             |       |         |           |           |   |
|        |                         |          |                |           |                              |               |             |       |         |           |           |   |
|        |                         |          |                |           |                              |               |             |       |         |           |           |   |
|        |                         |          |                |           |                              |               |             |       |         |           |           |   |
|        |                         |          |                |           |                              |               |             |       |         |           |           |   |
|        |                         |          |                |           |                              |               |             |       |         |           |           |   |
|        |                         |          |                |           |                              |               |             |       |         |           |           |   |
|        |                         |          |                |           |                              |               |             |       |         |           |           |   |
|        |                         |          |                |           |                              |               |             |       |         |           |           |   |
|        |                         |          |                |           |                              |               |             |       |         |           |           |   |
|        |                         |          |                |           |                              |               |             |       |         |           |           |   |
|        |                         |          |                |           |                              |               |             |       |         |           |           |   |

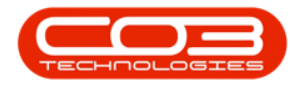

#### **RIBBON TOOLBAR**

- This displays the content of the selected ribbon tab in more detail.
  - $^\circ~$  In this example, the ribbon toolbar of the  $\it Main-$

tenance and Projects ribbon tab is displayed.

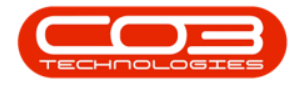

|          | ٣         |                 |              |                | BPC       | : Version 2.1 | .0.20 - Exampl   | e Company    |               |       |         | 2         | 0       | X |
|----------|-----------|-----------------|--------------|----------------|-----------|---------------|------------------|--------------|---------------|-------|---------|-----------|---------|---|
| U        | Equipmen  | t and Locations | Contract     | Finance and HR | Inventory | Maintenar     | nce and Projects | Manufacturin | p Procurement | Sales | Service | Reporting | Utities |   |
|          |           |                 | Ê            |                | 1         | -             |                  | 2            |               |       |         |           |         |   |
| Instruct | tons Task | s Generate      | Work Request | Maintenance    | Projects  | Standard      | Work Order       | Technician   |               |       |         |           |         |   |
| _        | Preventat | 1893            | Reactive     | Radar A        |           | Proje         | cla              | Asocation    |               |       |         |           |         |   |
|          |           |                 |              |                |           |               |                  |              |               |       |         |           |         |   |
|          |           |                 |              |                |           |               |                  |              |               |       |         |           |         |   |
|          |           |                 |              |                |           |               |                  |              |               |       |         |           |         |   |
|          |           |                 |              |                |           |               |                  |              |               |       |         |           |         |   |
|          |           |                 |              |                |           |               |                  |              |               |       |         |           |         |   |
|          |           |                 |              |                |           |               |                  |              |               |       |         |           |         |   |
|          |           |                 |              |                |           |               |                  |              |               |       |         |           |         |   |
|          |           |                 |              |                |           |               |                  |              |               |       |         |           |         |   |
|          |           |                 |              |                |           |               |                  |              |               |       |         |           |         |   |
|          |           |                 |              |                |           |               |                  |              |               |       |         |           |         |   |
| V        |           |                 |              |                |           |               |                  |              |               |       |         |           |         |   |
|          |           |                 |              |                |           |               |                  |              |               |       |         |           |         |   |
|          |           |                 |              |                |           |               |                  |              |               |       |         |           |         |   |
|          |           |                 |              |                |           |               |                  |              |               |       |         |           |         |   |
|          |           |                 |              |                |           |               |                  |              |               |       |         |           |         |   |
|          |           |                 |              |                |           |               |                  |              |               |       |         |           |         |   |
|          |           |                 |              |                |           |               |                  |              |               |       |         |           |         |   |
|          |           |                 |              |                |           |               |                  |              |               |       |         |           |         |   |
|          |           |                 |              |                |           |               |                  |              |               |       |         |           |         |   |
|          |           |                 |              |                |           |               |                  |              |               |       |         |           |         |   |
|          |           |                 |              |                |           |               |                  |              |               |       |         |           |         |   |

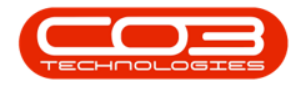

#### **LISTING SCREEN**

- Click on any of these ribbon toolbar icons to open a *Listing Screen*.
  - In this example, the *Work Requests* toolbar icon has been selected within the *Maintenance and Projects* ribbon tab.

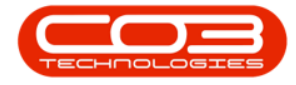

| *                                    |                                   | BPO: Version 2.1.0.20 -                     | Example Company                      |             |       |         | 1         | 0       | X |
|--------------------------------------|-----------------------------------|---------------------------------------------|--------------------------------------|-------------|-------|---------|-----------|---------|---|
| Equipment and Locations Ci           | ontract Finance and HR 1          | Inventory Maintenance and                   | Projects Manufacturing               | Procurement | Sales | Service | Reporting | Utities |   |
| Instructions Tasks Generate<br>Tasks | k Requests Maintenance P<br>Radar | Projects Standard Work<br>Methodology Alloc | Drder Technician<br>ation Allocation |             |       |         |           |         |   |
| Preventative a Re                    | active , Radar ,                  | Projecta                                    |                                      |             |       |         |           |         |   |
|                                      | (k                                |                                             |                                      |             |       |         |           |         |   |
|                                      |                                   |                                             |                                      |             |       |         |           |         |   |
|                                      |                                   |                                             |                                      |             |       |         |           |         |   |
|                                      |                                   |                                             |                                      |             |       |         |           |         |   |
|                                      |                                   |                                             |                                      |             |       |         |           |         |   |
|                                      |                                   |                                             |                                      |             |       |         |           |         |   |
|                                      |                                   |                                             |                                      |             |       |         |           |         |   |
|                                      |                                   |                                             |                                      |             |       |         |           |         |   |
|                                      |                                   |                                             |                                      |             |       |         |           |         |   |
|                                      |                                   |                                             |                                      |             |       |         |           |         |   |
|                                      |                                   |                                             |                                      |             |       |         |           |         |   |
|                                      |                                   |                                             |                                      |             |       |         |           |         |   |
|                                      |                                   |                                             |                                      |             |       |         |           |         |   |
|                                      |                                   |                                             |                                      |             |       |         |           |         |   |
|                                      |                                   |                                             |                                      |             |       |         |           |         |   |
|                                      |                                   |                                             |                                      |             |       |         |           |         |   |
|                                      |                                   |                                             |                                      |             |       |         |           |         |   |
|                                      |                                   |                                             |                                      |             |       |         |           |         |   |
|                                      |                                   |                                             |                                      |             |       |         |           |         |   |

• The *Work Requests* <u>listing screen</u> will be displayed, and the *Active Title Bar* will now display the title of the selected ribbon

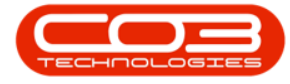

toolbar icon as well as the software version and company name.

| Home Equipment and Locations Contract Finance and HR Inventory Maintenance and Projects Manufacturing Procurement Sales Service Reporting 1           Image: Add         Image: Add Edit         Delete         Save Layout         Image: Approve         Decline         Export         Print         Open         Refresh           Maintenance         Format         Process         Export         Print         Current         Current                                                                                                    | ite – d <sup>a</sup> X |
|----------------------------------------------------------------------------------------------------|------------------------|
| Image: Several system       Image: Several system       Image: Several sy |                        |
| Add Edit Delete Save Layout Workspaces Approve Decline Export Print Open Refresh<br>Meintenance Format Process Export Print Current                                                                                                    |                        |
| Mentenance Format Process Export Print Current                                                                                                    |                        |
| Mentenance / Pormat / Process / Export / Print / Current /                                                                                                    |                        |
|                                                                                                    |                        |
| Drag a calum hander bere to group by that calum.                                                                                                    |                        |
| WRCode Description WOType Status Priority AssigneeNumber EmployeeNumber RequestDate                                                                                                    | RequestTime            |
| •                                                                                                    |                        |
| WR0000039 Work Request test v2.1.0.5 DR D 2. MUD001 22 May 201                                                                                                    | 00:00:00               |
| WR0000040 Work Request v2.1.0.5 DR 0 2 MUD001 22 May 201                                                                                                    | 10:22:56               |
| WR0000041 v20.7 - work request test DR O 2 MUD001 MUD001 02 Jun 201                                                                                                    | 09:29:11               |
| WR0000042 test work request with end date before start date DR D 2 DUT001 DUT001 07 Jun 2011                                                                                                    | 16:23:00               |
| WR0000043 Test scheduled start and end dates DR O 2 DUT001 DUT001 14 Jun 2013                                                                                                    | 10:05:30               |
|                                                                                                    |                        |

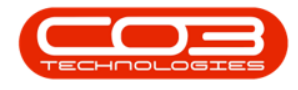

### LISTING SCREEN OVERVIEW

### DATA GRIDS, ROWS AND COLUMNS

Listing Screens contain one or more *data grid*(s) of *rows* and *columns*. These contain data relating to the selected ribbon toolbar icon.

- In this example, the data grid contains rows and columns with information relating to the *Work Requests* ribbon toolbar icon.
  - Rows are selected by either clicking anywhere on the row or in the case of <u>dragging and dropping</u> a row, by specifically clicking in the row selector column.
  - Columns are selected by clicking on the column header above the column of choice.

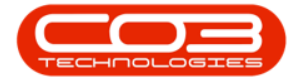

| <u> `</u>        | Work Reques                                               | sts - BPO: Versi | ion 2.1.0.20 | - Example            | Company           |                    | ÷                  | D X         |
|------------------|-----------------------------------------------------------|------------------|--------------|----------------------|-------------------|--------------------|--------------------|-------------|
| Home             | Equipment and Locations Contract Finance and HR Inventory | Maintenance      | e and Projec | ts Manufi            | acturing Procuren | ient Sales Service | Reporting Utilitie | s = 8 X     |
| Add Edt          | Delete Save Layout Workspaces                             | Export P         |              | rban<br>xen<br>Curro | Refresh           |                    |                    |             |
| Dran a crisen he | adar hare in orean he that relians                        | dary a cu        |              | 6410                 |                   |                    |                    |             |
| WRCode           | Description                                               | WOType           | Status       | Priority             | AssigneeNumber    | EmployeeNumber     | RequestDate        | RequestTime |
| WR0000039        | Work Request test v2.1.0.5                                | DR               | 0            | 2                    | MUD001            | MUD001             | 22 May 2017        | 00:00:00    |
| WR0000040        | Work Request v2.1.0.5                                     | DR               | 0            | 1                    | MUD001            | MUD001             | 22 May 2017        | 10:22:55    |
| WR0000041        | v20.7 - work request test                                 | DR               | 0            | 2                    | MUD001            | MUD001             | 02 Jun 2017        | 09:29:11    |
| WR0000042        | test work request with end date before start date         | DR               | 0            | 2                    | DUT001            | DUT001             | 07 Jun 2017        | 16:23:00    |
| WR0000043        | Test scheduled start and end dates                        | DR               | 0            | 1                    | DUT001            | DUT001             | 14 Jun 2017        | 10:05:30    |
|                  |                                                           |                  |              |                      |                   |                    |                    |             |
|                  |                                                           |                  |              |                      | _                 |                    |                    |             |

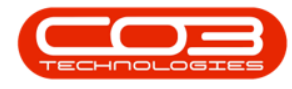

### **ACTION BUTTONS TOOLBAR**

- When you open a *Listing screen*, the ribbon toolbar is replaced by the *Action Buttons toolbar*.
- This toolbar includes icons that are used to perform functions within the listing screen e.g.
  - Maintenance functions
  - Format functions
  - Processing functions
  - Export functions
  - Print functions and
  - Current Functions.
- The Action Buttons toolbar may vary according to the ribbon tab and subsequent ribbon toolbar icon selected.
  - The example displays the icons available in the *Work Requests* action button toolbar.

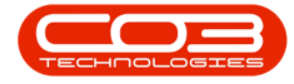

| the Experient ad locations Contact. Prance and HB, Inventory Maintenance and Projects Manufacturing Processent Sales Service Reporting Ubbles – d      Add Edit Debets     Service Layout Workspaces     Aprove Dedite     Export     Process     Export     Process     Export     Export     Expo |                   |                                                           | its - BPU; versio | on 2.1.0.20 | - Example           | Company           |                   | 2                  |             |
|----------------------------------------------------------------------------------------------------|-------------------|-----------------------------------------------------------|-------------------|-------------|---------------------|-------------------|-------------------|--------------------|-------------|
| WR Code       Save Layout       Workspaces       Approve       Decker       Epport       Print       Outram       Open       Refresh         Jandbornacce       Format       Process       Epport       Print       Decem       Decem                                                                                                    | Home              | Equipment and Locations Contract Finance and HR Inventory | Maintenance       | and Projec  | ts Manufa           | scturing Procuren | ent Sales Service | Reporting Utilitie | s - 8 X     |
| View         Status         Priority         Assignmethanite         Prophyselfunite         Request/Date         Request/Date         Red/Date         Red/Date         Red                                                                                                    | Add Edt           | Delete Save Layout Workspaces                             | Export Prin       |             | rban<br>en<br>Curre | Refresh           |                   |                    |             |
| WRCode         Description         W0Type         Statu         Priority         Assignmetikantiles         Employee/kumber         Request/line           •         MR0000009         Work Request test v2.1.0.5         DR         0.         2         ML0001         ML0001         22/May 2017         0000000           VIRE000004         Work Request test v2.1.0.5         DR         0.         2         ML0001         ML0001         22/May 2017         00:22:56           VIRE000004         V2.0.7 - mork request test         DR         0.         2         ML0001         ML0001         02.3m 2017         00:22:56           VIRE0000040         V2.0.7 - mork request test         DR         0.         2         ML0001         ML0001         02.3m 2017         06:25:00           VIRE0000040         Test scheduled start and end date Before start date         DR         0.         2         DUT001         DUT001         14.3m 2017         30:55:30                                                                                                    | Drag a column hor | der here is group by that calum                           |                   |             |                     |                   |                   |                    |             |
| Image: system is the system is the                    | WRCode            | Description                                               | WOType            | Status      | Priority            | AssigneeNumber    | EmployeeNumber    | RequestDate        | RequestTime |
| WR0000039         Work Request test v2.1.0.5         DR         D         2 ML0001         ML0001         22 May 2017         00:00:00           WR0000040         Work Request v2.1.0.5         DR         D         2 ML0001         ML0001         22 May 2017         10:2256           WR0000041         v2.0.7 - work request test         DR         D         2 ML0001         ML0001         02 Jun 2017         09:29:11           WR0000042         test work request with end date before start date         DR         D         2 DUT001         DUT001         07 Jun 2017         16:23:00           WR0000043         Test scheduled start and end dates         DR         D         2 DUT001         DUT001         14 Jun 2017         10:053:00                                                                                                    | •                 |                                                           |                   |             |                     |                   |                   |                    |             |
| WR0000040         Wark Request v2.1.0.5         DR         O         2 ML0001         ML0001         02 Jany 2017         00.22:56           WR0000041         v2.0.7 - mork request test         DR         D         2 MU0011         ML0001         02 Jany 2017         09.29:11           WR0000042         test work request with end date before start date         DR         D         2 DUT001         DUT001         07 Jany 2017         16:23:00           WR0000043         Test scheduled start and end dates         DR         D         2 DUT001         DUT001         14 Jan 2017         10:05:30                                                                                                    | WR0000039         | Work Request test v2.1.0.5                                | DR.               | 0           | 1                   | MUD001            | MUD001            | 22 May 2017        | 00:00:00    |
| VR0000041         v20.7 - work request test         DR         D         2         MD0001         02.1m 2017         09:29:11           VR0000042         test work request with end date before start date         DR         D         2         DUT001         DUT001         07.1m 2017         16:23:00           VR0000043         Test scheduled start and end dates         DR         D         2         DUT001         DUT001         14.3m 2017         10:05:30                                                                                                    | WR0000040         | Work Request v2.1.0.5                                     | DR                | 0           | 1                   | MUD001            | MUD001            | 22 May 2017        | 10:22:56    |
| WR0000042         test work request with end date before start date         DR         0         2         DUT001         07 Jan 2017         16:23:00           WR0000043         Test scheduled start and end dates         DR         0         2         DUT001         04 Jan 2017         10:05:30                                                                                                    | WR0000041         | v20.7 - work request test                                 | DR                | 0           | 1                   | MUD001            | MUD001            | 02 Jun 2017        | 09:29:11    |
| WR0000043         Test scheduled start and end dates         DR         Q         2         DUT001         D4 Jun 2017         10:05:30                                                                                                    | WR0000042         | test work request with end date before start date         | DR                | 0           | 1                   | DUT001            | DUT001            | 07 Jun 2017        | 16:23:00    |
|                                                                                                    | WR0000043         | Test scheduled start and end dates                        | DR                | 0           | 1                   | DUT001            | DUT001            | 14 Jun 2017        | 10:05:30    |
|                                                                                                    |                   |                                                           |                   |             |                     |                   |                   |                    |             |

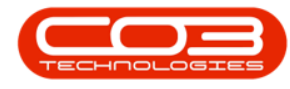

#### **TOOLBAR MENU**

- You can also right click to in the data grid to display the Action Buttons toolbar in a drop-down menu.
- This menu does not contain all the action buttons displayed in the Action Buttons Toolbar and will vary according to whichever ribbon tab you are working in.
  - In this example, the drop-down menu contains only the Maintain and Process action buttons.

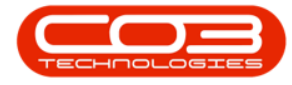

| tore Experient and Locators Contract Prvance and Rill Inventory Meintenance and Projects Menufacturing Procurement Sales Service Reporting Utilities –<br>Add Edst Delete<br>Serve Layout Workspaces<br>Remain<br>Mantenance     Portan     Portan     Por | 2           | ٠     |              |                 |                |               | Work Reque                 | ts - BPO:                                               | Version            | 2.1.0.2  | 0 - Example   | Com     | ipany        |                    | -                  |      | )     |
|----------------------------------------------------------------------------------------------------|-------------|-------|--------------|-----------------|----------------|---------------|----------------------------|---------------------------------------------------------|--------------------|----------|---------------|---------|--------------|--------------------|--------------------|------|-------|
| Add Edit Desire Layout Workpoores Approve Decine Deprove Deprove <th>Hor</th> <th>ne E</th> <th>Equipment</th> <th>and Locations</th> <th>Contract</th> <th>Finance and I</th> <th>R Inventory</th> <th>Mainter</th> <th>nance ar</th> <th>nd Proje</th> <th>ds Manu</th> <th>licturi</th> <th>ng Procurer</th> <th>nent Sales Service</th> <th>Reporting Utilitie</th> <th>i i</th> <th>Ø</th>                                                                                                    | Hor         | ne E  | Equipment    | and Locations   | Contract       | Finance and I | R Inventory                | Mainter                                                 | nance ar           | nd Proje | ds Manu       | licturi | ng Procurer  | nent Sales Service | Reporting Utilitie | i i  | Ø     |
| Maintenance       Process       Epport       Print       Current         VRCode       Description       W0Type       Status       Priority       Assigneethunder       RequestDate       RequestDate       Requ                                                                                                    | Add E       | dt    | X<br>Delete  | Save Layout     | Workspaces     | Q<br>Approve  | 0<br>Dedne                 | Export                                                  | Pint Pint          | 0        | urban<br>Ipen | •       | Refresh      |                    |                    |      |       |
| VRCode       Description       W0Type       Status       Prority       AsigneeNumber       RequestDate       RequestDate       Reques                                                                                                    | Panter      | nance | -            | Form            | iat :          | Proces        | 6 . E                      | port .                                                  | Print              |          | Curr          | ent     |              |                    |                    |      |       |
| WRCode       Description       WOType       Status       Priority       Assignee/Number       Employee/Number       Request/Date       Request/Date         WR0000039       Work Request test v2.1.0.5       OR       O       2       ML0001       ML0001       22 May 2017       00:00:00         WR0000040       Work Request v2.1.0.5       All groups       2       ML0001       ML0001       22 May 2017       10:22:96         WR0000041       v2.0.7 - work request test       Martian       2       2       ML0001       ML0001       02 Jan 2017       09:23:01         WR0000042       test work request with end date before start date       Martian       2       DUT001       DUT001       07 Jan 2017       16:23:00         WR0000043       Test scheduled start and end dates       Add New Work Request       2       DUT001       DUT001       14 Jan 2017       10:095:30         Edit       Edit Work Request       Edit Work Request       Marginer       Approve       Approve Work Request       2       Duf001       DUT001       14 Jan 2017       10:095:30                                                                                                    | an a relier |       |              |                 |                |               |                            |                                                         |                    |          |               |         |              |                    |                    |      |       |
| MR0000019         Work Request test v2.1.0.5         DR         O         2         ML0001         22 May 2017         00:00:00           WR0000040         Work Request test v2.1.0.5         All groups         2         ML0001         22 Mu0001         22 Muy 2017         10:22:36           WR0000040         Vork Request test         Maintain         2         ML0001         02 Jun 2017         09:29:11           WR0000041         v2.0.7 - work request test         Maintain         2         DUT001         07 Jun 2017         16:23:00           WR0000043         Test scheduled start and end dates         Add New Work Request         2         DUT001         07 Jun 2017         10:05:30           Image: Delete Work Request         Edit Work Request         Edit Work Request         Image: Delete Work Request         Image: Delete Work Request                                                                                                    | WRCode      |       | Descriptio   | 0               |                |               |                            | WOTvo                                                   |                    | Status   | Priority      | Ace     | imeetismber  | EncloseeNumber     | RequestDate        | Rea  | estTe |
| WR0000039       Work Request test V2.10.5       DR       O       2       MD001       22 May 2017       00:00:00         WR0000040       Work Request tv2.10.5       All groups       2       ML0001       ML0001       22 May 2017       10:22:56         WR0000041       v2.0.7 - work request test       Mantan       2       00:00:00       02 Jun 2017       09:29:11         WR0000042       test work request with end date before start date       Mantan       2       0UT001       07 Jun 2017       16:23:00         WR0000043       Test scheduled start and end dates       Add Iew Work Request       2       0UT001       0UT001       14 Jun 2017       10:03:30         Edit       Clear       Delete       Delete Work Request       2       Durt001       14 Jun 2017       10:05:30         Process       Clear       Approve       Mork Request       2       Delete       Verk Request       Verk Request                                                                                                    | inclusive.  |       | e a ra de ra | 11.             |                |               |                            | marite                                                  |                    |          | count         | 1.04    | A secondaria | and a fee more a   | or dark and        | cand | ann   |
| WR0000040         Work Request v2.1.0.5         All groups         2         ML0001         M20001         02.3m 2017         10:22:56           WR0000041         v2.0.7 · work request test         Martan         2         ML0001         02.3m 2017         09:29:11           WR0000042         test work request with end date before start date         Martan         2         DUT001         07.3m 2017         16:23:00           WR0000043         Test scheduled start and end dates         Add         Add         2         DUT001         007.001         14 Jun 2017         10:05:30           Edit         Edit Work Request         Delete Work Request         Delete Work Request         Delete Work Request         Delete Work Request         Delete Work Request         UP comm         UP comm                                                                                                    | WR00000     | 39    | Work Reg     | uest test v2.1  | .0.5           |               |                            | DR                                                      |                    | 0        | 1             | 2 MJ    | D001         | MUD001             | 22 May 2017        | 00:0 | 0:00  |
| WR0000041       v2.0.7. work request test       Mutroin       2       Mu0001       02.3m 2017       09:29:11         WR0000042       test work request with end date before start date       Mutroin       2       DUT001       DUT001       07.3m 2017       16:23:00         WR0000043       Test scheduled start and end dates       Mutroin       2       DUT001       DUT001       14.3m 2017       10:05:30         Statt       Edit       Edit Work Request       Mucroin       Mucroin       10:05:30         Statt       Delete       Delete       Delete       Delete       10:05:30         Process       Process       Process       Process       Frome       From         Maprove       Approve       Approve       Process       From       From         Decine       Decine Work Request       Process       From       From       From         Decine       Decine Work Request       Process       From       From       From       From         Maprove       Approve       Approve       Approve       From       From       From       From       From         Maprove       Decline       Decline       Decline       From       From       From       From       From <td>WR00000</td> <td>040</td> <td>Work Req</td> <td>uest v2.1.0.5</td> <td></td> <td></td> <td>All anos</td> <td>TRA .</td> <td></td> <td>-</td> <td></td> <td>2 MJ</td> <td>D001</td> <td>MUD001</td> <td>22 May 2017</td> <td>10:2</td> <td>2:56</td>                                                                                                    | WR00000     | 040   | Work Req     | uest v2.1.0.5   |                |               | All anos                   | TRA .                                                   |                    | -        |               | 2 MJ    | D001         | MUD001             | 22 May 2017        | 10:2 | 2:56  |
| WR0000042       test work request with end date before start date       2       DUT001       07 Jun 2017       16:23:00         WR0000043       Test scheduled start and end dates       Add       2       DUT001       0UT001       14 Jun 2017       10:05:30         Image: Start Scheduled start and end dates       Edit       Image: Scheduled start and end dates       Image: Scheduled start and end dates       Image: Scheduled start and end dates       10:05:30         Image: Scheduled start and end dates       Image: Scheduled start and end dates       Image: Scheduled start and end dates       Image: Scheduled start and end dates       10:05:30         Image: Scheduled start and end dates       Image: Scheduled start and end dates       Image: Scheduled start and end dates       Image: Scheduled start and end dates       10:05:30         Image: Scheduled start and end dates       Image: Scheduled start and end dates       Image: Scheduled start and end d                                                                                                    | WR00000     | 041   | v20.7 ·      | work request t  | est            |               | All grou                   | ilin .                                                  | 30                 |          |               | 2 MJ    | D001         | MU0001             | 02 Jun 2017        | 09:2 | 9:11  |
| WR0000043       Test scheduled start and end dates       Image: Add New Work Request       2       DUT001       14 Jun 2017       10:05:30         Image: Edit Work Request       Image: Edit Work Request <td>WR00000</td> <td>042</td> <td>test work</td> <td>request with e</td> <td>nd date before</td> <td>e start date</td> <td>Plantae</td> <td></td> <td></td> <td></td> <td></td> <td>2 DUT</td> <td>1001</td> <td>DUT001</td> <td>07 Jun 2017</td> <td>16:2</td> <td>3:00</td>                                                                                                    | WR00000     | 042   | test work    | request with e  | nd date before | e start date  | Plantae                    |                                                         |                    |          |               | 2 DUT   | 1001         | DUT001             | 07 Jun 2017        | 16:2 | 3:00  |
| Edit Work Request<br>Delete Work Request<br>Clear Fiters<br>Process<br>Process<br>Decline<br>Decline Work Request<br>Decline Work Request                                                                                                    | WR00000     | 143   | Test sche    | duled start and | end dates      |               | Ad Ad                      | d<br>New Wor                                            | k Reque            | st       |               | 2 00    | 1001         | DUT001             | 14 Jun 2017        | 10:0 | 5:30  |
|                                                                                                    |             |       |              |                 |                |               | Process<br>App<br>De<br>De | ar Fiters<br>prove<br>xrove Work<br>cline<br>dne Work I | k Reque<br>Request | it       |               |         |              |                    |                    |      |       |

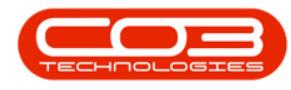

### **Customise Menu**

- You can click on the *title bar* of this drop-down menu to display a list of the action button toolbar groups available to be displayed in this list.
  - In this example, you can select to view the *Maintain* action button, the *Process* action buttons or *All Groups* (all the available action buttons) in this menu.

|              | Ŧ                  | _         | _          |                |          |        | _         |                                                              | Work                            | Reques   | ts - BPO: Version 2 | 2.1.0.64 - E | xample Co | ompany    |        |         |               |             |   | ٥        | ×  |
|--------------|--------------------|-----------|------------|----------------|----------|--------|-----------|--------------------------------------------------------------|---------------------------------|----------|---------------------|--------------|-----------|-----------|--------|---------|---------------|-------------|---|----------|----|
| <b>V</b>     | Home               | Equip     | ment and   | Locations      | Contract | Finan  | ice and H | R Invento                                                    | ory Main                        | ntenanci | e and Projects      | Manufactur   | ing Pro   | ocurement | Sales  | Service | Reporting Uti | ities       |   | -        | 8  |
| <del>C</del> |                    | ×         |            | 2              |          |        | Q         | 8                                                            |                                 |          | Durban              | - 4          | 5         |           |        |         |               |             |   |          |    |
| Add          | Edit               | Delete    | View       | Save Layout    | Workspa  | ces    | Approve   | Dedine                                                       | Export                          | Print    | Open                | • R          | efresh    |           |        |         |               |             |   |          |    |
|              | Mainten            | ance      |            | Form           | nat      |        | Proce     | ss a l                                                       | Export                          | Print    | Cun                 | rent         | -         |           |        |         |               |             |   |          |    |
|              |                    |           |            |                |          | - 1    |           |                                                              |                                 |          | -                   |              |           |           |        |         |               |             |   |          |    |
| rag a co     | umn nes            | ader nere |            |                |          |        |           |                                                              |                                 |          |                     | - 144        |           |           |        |         |               |             |   |          | 1  |
| WRCO         | ae                 | Descript  | ion        |                | worype   | Status | Priority  | RequestDate                                                  | scheduled                       | start    | ScheduledHinish     | laskivum     | WOCode    | Dedineut  | omment |         | Assigneenum.  | Employeenum |   |          |    |
| WP00         | 00030              | Work De   | nuert tei  | et v2 1 0 5    | ne       | 0      | 2         | 22 May 2017                                                  | 22 May 20                       | 17       | 06 Feb 2017         |              |           |           |        |         | MUD001        | MUD001      |   |          |    |
| WROO         | 00040              | Work Re   | quest v2   | 1.0.5          | DR       | 0      | 2         | 22 May 2017                                                  | 22 May 20                       | 17       | 21 Mar 2017         |              |           |           |        |         | MUD001        | MUD001      |   |          |    |
| WROO         | 00042              | test wor  | k request  | t with end da  | DR       | 0      | 2         | 07 Jun 2017                                                  | 06 Jun 201                      | 17       | 06 Jun 2017         |              |           |           |        |         | DUT001        | DUT001      |   |          |    |
| WROO         | 00043              | Test sch  | eduled st  | tart and end   | DR       | 0      | 2         | 14 Jun 2017                                                  | 01 Jun 201                      | 17       | 01 Jun 2017         |              |           |           |        |         | DUT001        | DUT001      |   |          |    |
| WROO         | 00050              | Test wo   | rk reques  | t              | INSP     | 0      | 2         | 28 Nov 2017                                                  | 28 Nov 20                       | 17       | 28 Nov 2017         |              |           |           |        |         | DUT001        | DUT001      |   |          |    |
| WR00         | 00051              | Drum re   | quired fro | om supplier fo | PR       | 0      | 2         | 22 May 2018                                                  | 21 Jun 201                      | 18       | 21 Jun 2018         |              |           |           |        |         | SHA001        | SHA001      |   |          |    |
| WROO         | 00054              | New dru   | im reques  | ted to compl   | DR       | 0      | 2         | 22 May 2018                                                  | 22 May 20                       | 18       | 22 May 2018         |              |           |           |        |         | MIL001        | SHA001      |   |          |    |
| WROO         | 00057              | Service   | Request    |                | SERV     | 0      | 2         | 10 Jul 2018                                                  | 10 Jul 2018                     | 8        | 10 Jul 2018         |              |           |           |        |         | MIL001        | SHA001      |   |          |    |
| WROO         | 00060              | Service   | Request    |                | SERV     | 0      | 2         | 13 Jul 2018                                                  | 13 Jul 2018                     | 8        | 13 Jul 2018         |              |           |           |        |         | TAD009        | SHA001      |   |          |    |
|              |                    |           |            |                |          |        | P         | Clear Filter<br>rocess<br>Approve W<br>Decline<br>Decline Wo | rk Request<br>s<br>/ork Request | E)       |                     |              |           |           |        |         |               |             |   |          |    |
|              |                    |           |            |                |          |        |           |                                                              |                                 |          |                     |              |           |           |        |         |               |             |   |          |    |
| pen Wir      | ndows <del>*</del> |           |            |                |          |        |           |                                                              |                                 |          |                     |              |           |           |        |         |               |             | 3 | 1 Aug 20 | 18 |

- In this example, *Process* has been selected from the list (Maintain and All Groups has been un-ticked).
- When you have made your selections, click away from the menu to *save* the changes.

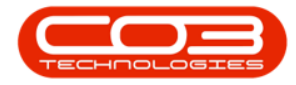

|      | •       | <b>F</b> = 0 |            |                | Contract    | Parama and t                                                                                                    | in tarract                                                                                                    | Work                          | Request  | ts - BPO: Version 2. | 1.0.64 - Ex | ample Co | impany         | -          | Describes (187 | 1922        | - 0        |   |
|------|---------|--------------|------------|----------------|-------------|----------------------------------------------------------------------------------------------------|----------------------------------------------------------------------------------------------------|-------------------------------|----------|----------------------|-------------|----------|----------------|------------|----------------|-------------|------------|---|
|      | Home    | Equip        | ment and   | Locations      | Contract    | Finance and H                                                                                                    | R Invento                                                                                                    | ary Mai                       | htenance | and Projects M       | lanutacturi | ng Pro   | ocurement Sale | is Service | Reporting Util | ities       | - 1        | 2 |
| Add  | Edit    | - Delete     | View       | Savelayou      | t Workspace |                                                                                                    | Decline                                                                                                    | Export                        | Print    | Durban               | - Pa        | freeh    |                |            |                |             |            |   |
| HUU  | Luis    | Deleve       | VICH       | Save currout   |             | Abbrose                                                                                                    | Deditio                                                                                                    | CAPOIL                        | Frank    | Open                 | •           | il Call  |                |            |                |             |            |   |
|      | Mainten | sance        | -          | For            | mat         | * Proce                                                                                                    | iss <sub>a</sub> E                                                                                                    | Export _                      | Print    | _ Curre              | ent         | 4        |                |            |                |             |            |   |
|      |         |              |            |                |             |                                                                                                    |                                                                                                    |                               |          |                      |             |          |                |            |                |             |            |   |
| NRCo | de      | Descript     | ion        |                | WOType St   | tatus Priority                                                                                                    | RequestDate                                                                                                    | Scheduled                     | dStart   | ScheduledFinish      | TaskNum     | WOCode   | DedineComment  |            | AssigneeNum.   | EmployeeNum |            |   |
|      |         |              |            |                |             |                                                                                                    |                                                                                                    |                               |          |                      |             |          |                |            |                |             |            |   |
| /R00 | 00039   | Work Re      | quest tes  | t v2.1.0.5     | DR O        | 2                                                                                                    | 22 May 2017                                                                                                    | 22 May 20                     | 317      | 06 Feb 2017          |             |          |                |            | MUD001         | MUD001      |            |   |
| R00  | 00040   | Work Re      | quest v2.  | 1.0.5          | DR O        | 2                                                                                                    | 22 May 2017                                                                                                    | 22 May 20                     | J17      | 21 Mar 2017          |             |          |                |            | MUD001         | MUD001      |            |   |
| ROU  | 00042   | test wor     | k request  | with end da    | DR U        | 2                                                                                                    | 07 Jun 2017                                                                                                    | 06 Jun 20                     | 17       | 06 Jun 2017          |             |          |                |            | DUT001         | DUT001      |            |   |
| 200  | 00043   | Test scn     | eduled sta | art and end    | DR U        | 2                                                                                                    | 14 Jun 2017                                                                                                    | 01 Jun 20                     | 17       | 01 Jun 2017          |             |          |                |            | DUT001         | DUT001      |            |   |
| RUU  | 00050   | Test wor     | K request  | i .            | INSP 0      | 4                                                                                                    | 28 NOV 2017                                                                                                    | 28 Nov 20                     | /1/      | 28 Nov 2017          |             |          |                |            | CHADDI         | 501001      |            |   |
| 200  | 00051   | New dra      | quireu nor | in supplier to | NR C        | 2                                                                                                    | 22 May 2010                                                                                                    | 21 Jun 20<br>22 May 2         | 18       | 21 Jun 2010          |             |          |                |            | MIL001         | SHAU01      |            |   |
| 200  | 00057   | Service      | Dequest    | led to company | SERV C      | 7                                                                                                    | 10 Jul 2018                                                                                                    | 10 34 20                      | 18       | 10 Jul 2018          |             |          |                |            | MILOO 1        | SHA001      |            |   |
| ROO  | 000057  | Service      | Request    |                | SERV C      | 2                                                                                                    | 13 14 2018                                                                                                    | 13 34 20                      | 18       | 13 34 2018           |             |          |                |            | TADOOS         | SHADD1      |            |   |
|      |         |              |            |                |             | nor<br>Received and the second second se | Process<br>All groups<br>'Edt Work Rec<br>Delete Work f<br>Clear<br>Clear Filters<br>cess<br>Cess<br>Approve<br>Approve<br>Decline<br>Decline<br>Work | quest<br>Request<br>k Request |          |                      |             |          |                |            |                |             |            |   |
|      |         |              |            |                |             |                                                                                                    |                                                                                                    |                               |          |                      |             |          |                |            |                |             |            |   |
|      |         | _            |            |                |             |                                                                                                    |                                                                                                    |                               | _        |                      | _           |          |                |            |                |             | 21 Aug 201 |   |

• The drop-down menu will now display the selection, in this case, only the *Maintain* action buttons.

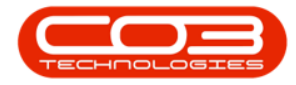

|       | ¥               |         |             |                 |              |                |             | Work Requ       | ests - BPO: Version | 2.1.0.64 - E | cample Co | ompany    |       |         |                  |               | - 1   | 3       | × |
|-------|-----------------|---------|-------------|-----------------|--------------|----------------|-------------|-----------------|---------------------|--------------|-----------|-----------|-------|---------|------------------|---------------|-------|---------|---|
| 0     | Home            | Equi    | pment and   | d Locations     | Contract I   | Finance and H  | IR Invent   | ory Maintenar   | ice and Projects    | Manufactur   | ng Pri    | ocurement | Sales | Service | Reporting U      | lbities       |       | - 8     | 0 |
| Ð     | 1               | $\sim$  |             | 2               |              |                | 8           |                 | Durban              | • 4          | 5         |           |       |         |                  |               |       |         |   |
| Add   | Edit            | Delete  | View        | Save Layou      | t Workspaces | s Approve      | Dedine      | Export Pri      | open Open           | • Re         | fresh     |           |       |         |                  |               |       |         |   |
|       | Mainter         | nance   |             | For             | mat          | . Proc         | ess "       | Export _ Prin   | t _ Cur             | rent         | 4         |           |       |         |                  |               |       |         |   |
|       |                 |         |             |                 |              |                |             |                 |                     |              |           |           |       |         |                  |               |       |         |   |
| WRC   | ode             | Descrip | tion        |                 | WOType St    | tatus Priority | RequestDate | ScheduledStart. | ScheduledFinish     | TaskNum      | WOCode    | DedineCom | ment  |         | AssigneeNur      | m EmployeeNum |       | /       |   |
|       |                 |         |             |                 |              |                |             |                 |                     |              |           |           |       |         |                  |               |       |         |   |
| WROO  | 000039          | Work F  | lequest te  | st v2.1.0.5     | DR O         | 2              | 22 May 2017 | 7 22 May 2017   | 06 Feb 2017         |              |           |           |       |         | MUD001           | MUD001        |       |         |   |
| WROO  | 000040          | Work F  | lequest v2  | 2.1.0.5         | DR O         | 2              | 22 May 2017 | 7 22 May 2017   | 21 Mar 2017         |              |           |           |       |         | MUD001           | MUD001        |       |         |   |
| WROO  | 000042          | test w  | ork reques  | t with end da   | DR O         | 2              | 07 Jun 2017 | 06 Jun 2017     | 06 Jun 2017         |              |           |           |       |         | DUT001           | DUT001        |       |         |   |
| WROO  | 000043          | Test so | theduled s  | tart and end    | DR O         | 2              | 14 Jun 2017 | 01 Jun 2017     | 01 Jun 2017         |              |           |           |       |         | DUT001           | DUT001        |       |         |   |
| WROO  | 000050          | Test w  | ork reques  | st              | INSP O       | 2              | 28 Nov 2017 | 28 Nov 2017     | 28 Nov 2017         |              |           |           |       |         | DUT001           | DUT001        |       |         |   |
| WROO  | 000051          | Now de  | equired fro | om supplier to  | DR O         | 2              | 22 May 2018 | 21 Jun 2018     | 21 Jun 2018         |              |           |           |       |         | 5HAUU1<br>MIL001 | SHAUU1        |       |         |   |
| WROO  | 000057          | Service | Request     | sted to complim | SERV O       | 4              | 10 Jul 2018 | 10 Jul 2018     | 10 Jul 2018         |              |           |           |       |         | MILOO1           | SHA001        |       |         |   |
| WRO   | 000060          | Service | Request     |                 | SERV O       |                | 13 Jul 2018 | 13 34 2018      | 13 Jul 2018         |              |           |           |       |         | TAD009           | SHA001        |       |         |   |
|       |                 |         |             |                 |              | 3              | Clear Filer | s               |                     |              |           |           |       |         |                  |               |       |         |   |
| nen W | indows <b>a</b> |         |             |                 |              |                |             |                 |                     |              |           |           |       |         |                  |               | 31 40 | 7 20 18 | 7 |

### **FUNCTIONS TILES**

- Most Listing screens contain a *Links* panel that contains *Func*tions and *Processing* tiles.
- Each tile will allow you to view *data* concerning a particular *row* that you have selected.

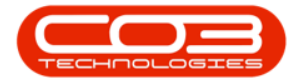

|                      | Machine List for                                  | Durban - BPO: W                                                                                                    | ersion 2.1.0.20    | - Example Co  | ompany         |                |           | - 0 X        |
|----------------------|---------------------------------------------------|----------------------------------------------------------------------------------------------------|--------------------|---------------|----------------|----------------|-----------|--------------|
| Home Equipment       | and Locations Contract Finance and HR Inventor    | Maintenance a                                                                                                    | and Projects       | Manufacturing | Procurement 5  | ales Service A | Reporting | itites - 8   |
| Add Edt Delete       | Save Layout Workspaces<br>Format Current          | Correct Correct Correc | Convert<br>Process | Buy Back      | Print Export   |                |           |              |
| inles                | Drag a column header here to group by that column |                                                                                                    |                    |               |                |                |           |              |
| inter text to search | P Description                                     | InventoryC                                                                                                    | SeriaNo            | ModelNo       | CustomerName   | Depthame       | Status    | CategoryDesc |
| Functions            |                                                   |                                                                                                    |                    |               |                |                |           |              |
|                      | Kruger ZN Fax Machine                             | KZN-122TFB                                                                                                    | 12-98765           | ZN122         | Hope Works     | Technical      | A         | Hardware     |
| WO History           | Ruger ZN Fax Machine                              | KZN-122TFB                                                                                                    | 20-98765           | ZN122         | Hope Works     | Technical      | A         | Hardware     |
|                      | Kruger ZN Fax Machine                             | KZN-122TF8                                                                                                    | sin 12345568       | ZN122         | Young Electric | Sales Depart   | A         | Hardware     |
|                      | SP6161 Sprint Copier                              | SP6161                                                                                                    | 1616-5437t         | SP6161        |                |                | A         | Hardware     |
| Project History      | SP6161 Sprint Copier                              | SP6161                                                                                                    | 1616123a           | SP6161        |                |                | A         | Hardware     |
|                      | SP6161 Sprint Copier                              | SP6161                                                                                                    | 1616-234           | SP6161        |                |                | A         | Hardware     |
|                      | SP204 Colour Copier                               | 5P204                                                                                                    |                    | SP204         | Young Electric | Sales Depart   | A         | Hardware     |
| Meters               | SP204 Colour Copier                               | SP204                                                                                                    | 001912105          | 5P204         |                |                | A         | Hardware     |
|                      | SP204 Colour Copier                               | SP204                                                                                                    | 204-10203          | SP204         | Titan Group    |                | A         | Hardware     |
|                      | SP2020 Sprint Colour Multi Functional Copier      | SP 2020                                                                                                    | 2020-9999          | SP2020        |                |                | A         | Hardware     |
| History              | SP2020 Sprint Colour Multi Functional Copier      | SP 2020                                                                                                    |                    | 5P2020        | Young Electric | Sales Depart   | A         | Hardware     |
|                      | SP2020 Sprint Colour Multi Functional Copier      | SP 2020                                                                                                    | 2020-43259         | 5P2020        | Hope Works     | Technical      | A         | Hardware     |
|                      | SP2020 Sprint Colour Multi Functional Copier      | SP2020                                                                                                    | 2020-43258         | SP2020        | Hope Works     | Technical      | A         | Hardware     |
| O.M.M.               | SP2020 Sprint Colour Multi Functional Copier      | SP2020                                                                                                    | 2020-43257         | SP2020        | Hope Works     | Technical      | A         | Hardware     |
| BOM                  | SP2020 Sprint Colour Multi Functional Copier      | SP2020                                                                                                    | 2020-43256         | SP2020        | Hope Works     | Technical      | A         | Hardware     |
|                      | SP2020 Sprint Colour Multi Functional Copier      | SP2020                                                                                                    | a12345             | SP2020        |                |                | A         | Hardware     |
|                      | SP2020 Sprint Colour Multi Functional Copier      | SP2020                                                                                                    | ga1234             | 5P2020        |                |                | A         | Hardware     |
| Warranties 1         | SP2020 Sprint Colour Multi Functional Copier      | SP2020                                                                                                    | aw 1234            | SP2020        |                |                | A         | Hardware     |
|                      | SP2020 Sprint Colour Multi Functional Copier      | SP 2020                                                                                                    | lo1234             | SP2020        |                |                | A         | Hardware     |
|                      | SP2020 Sprint Colour Multi Functional Copier      | SP2020                                                                                                    | 3453d              | SP2020        |                |                | A         | Hardware     |
| Notes                | SP2020 Sprint Colour Multi Functional Copier      | SP2020                                                                                                    | 9876a              | SP2020        |                |                | A         | Hardware     |
|                      | SP2020 Sprint Colour Multi Functional Copier      | SP2020                                                                                                    | w2345              | SP2020        |                |                | A         | Hardware     |
|                      | SP2020 Sprint Colour Multi Functional Copier      | SP2020                                                                                                    | 12345              | SP2020        |                |                | A         | Hardware     |
| Documents            | SP2020 Sprint Colour Multi Functional Copier      | SP2020                                                                                                    | 76589              | SP2020        |                |                | A         | Hardware     |
| ant Automice").      | SP2020 Sprint Colour Multi Functional Cooler      | SP2020                                                                                                    | 2020-8089          | SP2020        | Hope Works     | Technical      | A         | Hardware     |

- Click anywhere in the panel and
  - ° Either, use the **scroll button** on your mouse

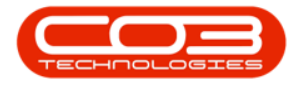

• *Or*, use the *arrows* that appear as you hover over the panel to scroll up and down to find your tile of choice.

| à .                | Machine List for I                              | )urban - 8PO: V | ersion 2.1.0.20 | Example Co    | mpany                             |               |           | - 0       | Х    |
|--------------------|-------------------------------------------------|-----------------|-----------------|---------------|-----------------------------------|---------------|-----------|-----------|------|
| Home Equipment     | and Locations Contract Pinance and HR Inventory | Maintenance     | and Projects    | Manufacturing | Progrement                        | Sales Service | Reporting | Utities - | Ø )  |
| Add Edit Delete    | Save Layout Workspaces                          | effesh Revak    | e Convert       | Ny Back       | Print Export                      |               |           |           |      |
| nks                | F                                               | -               |                 | -             |                                   |               |           |           |      |
| ter text to search | ρ                                               |                 |                 |               |                                   |               |           | -         | 4    |
|                    | Description                                     | InventoryC      | SerialNo        | Modelivo      | <ul> <li>Customer/vame</li> </ul> | Dept%ame      | Status    | Category  | Desc |
| Functions          |                                                 |                 |                 |               |                                   |               |           |           |      |
| and O              | Kruger 2N Fax Machine                           | KZN-122TFB      | 12-98765        | ZN122         | Hope Works                        | Technical     | A         | Hardware  |      |
| NU MILLER          | Kruger 2N Fax Machine                           | KZN-122TFB      | 20-98765        | ZN122         | Hope Works                        | Technical     | A         | Hardware  |      |
|                    | Kruger ZN Fax Machine                           | KZN-122TFB      | sin12345568     | ZN122         | Young Electric                    | Sales Depart  | A         | Hardware  |      |
|                    | SP6161 Sprint Copier                            | SP6161          | 1616-5437t      | SP6161        |                                   |               | A         | Hardware  |      |
| Project History    | SP6161 Sprint Copier                            | SP6161          | 1616123a        | SP6161        |                                   |               | A         | Hardware  |      |
|                    | SP6161 Sprint Copier                            | SP6161          | 1616-234        | SP6161        |                                   |               | A         | Hardware  |      |
|                    | SP204 Colour Copier                             | SP204           |                 | SP204         | Young Electric                    | Sales Depart  | A         | Hardware  |      |
| Meters             | SP204 Colour Copier                             | 5P204           | 001912105       | \$P204        |                                   |               | A         | Hardware  |      |
|                    | SP204 Colour Copier                             | SP204           | 204-10203       | SP204         | Titan Group                       |               | A         | Hardware  |      |
|                    | SP2020 Sprint Colour Multi Functional Copier    | SP2020          | 2020-9999       | SP2020        |                                   |               | A         | Hardware  |      |
| History            | SP2020 Sprint Colour Multi Functional Copier    | SP 2020         |                 | SP 2020       | Young Electric                    | Sales Depart  | A         | Hardware  |      |
|                    | SP2020 Sprint Colour Multi Functional Copier    | SP2020          | 2020-43259      | SP2020        | Hope Works                        | Technical     | A         | Hardware  |      |
|                    | SP2020 Sprint Colour Multi Functional Copier    | SP2020          | 2020-43258      | 5P2020        | Hope Works                        | Technical     | A         | Hardware  |      |
| (1994)             | SP2020 Sprint Colour Multi Functional Copier    | SP 2020         | 2020-43257      | SP2020        | Hope Works                        | Technical     | A         | Hardware  |      |
| BOM                | SP2020 Sprint Colour Multi Functional Copier    | SP2020          | 2020-43256      | SP2020        | Hope Works                        | Technical     | A         | Hardware  |      |
|                    | SP2020 Sprint Colour Multi Functional Copier    | SP 2020         | a12345          | SP2020        |                                   |               | A         | Hardware  |      |
|                    | SP2020 Sprint Colour Multi Functional Copier    | SP 2020         | qa1234          | SP2020        |                                   |               | A         | Hardware  |      |
| Warranties 1       | SP2020 Sprint Colour Multi Functional Copier    | SP2020          | aw1234          | SP2020        |                                   |               | A         | Hardware  |      |
|                    | SP2020 Sprint Colour Multi Functional Copier    | SP2020          | lo1234          | SP2020        |                                   |               | A         | Hardware  |      |
|                    | SP2020 Sprint Colour Multi Functional Copier    | SP2020          | 3453d           | 5P2020        |                                   |               | A         | Hardware  |      |
| Notes              | SP2020 Sprint Colour Multi Functional Copier    | 5P2020          | 9876a           | SP 2020       |                                   |               | A         | Hardware  |      |
|                    | SP2020 Sprint Colour Multi Functional Copier    | SP2020          | w2345           | \$P2020       |                                   |               | A         | Hardware  |      |
|                    | SP2020 Sprint Colour Multi Functional Copier    | SP2020          | r12345          | SP2020        |                                   |               | A         | Hardware  |      |
| Dependent          | SP2020 Sprint Colour Multi Functional Copier    | SP 2020         | 76589           | SP2020        |                                   |               | A         | Hardware  |      |
|                    | SP2020 Sprint Colour Multi Functional Copier    | 5P2020          | 2020-8089       | SP2020        | Hope Works                        | Technical     | A         | Hardware  |      |

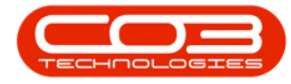

• You can also find your tile of choice by using the *Search* text box at the top of the *Links* panel.

|                   | Machine List for D                                | Jurban - BPO: W          | ersion 2.1.0.20 | - Example Co  | ompany          |                |             | - 0          |
|-------------------|---------------------------------------------------|--------------------------|-----------------|---------------|-----------------|----------------|-------------|--------------|
| Home Equipment    | and Locations Contract Finance and HR Inventory   | Maintenance              | and Projects    | Manufacturing | p Procurement S | ales Service A | Reporting U | klites - d?  |
| d Edt Delete      | Save Layout Workspaces                            | (a) (a)<br>Lefresh Revak | e Convert       | Buy Back      | Print Export    |                |             |              |
| Maintenance a     | Format a Current                                  | 4                        | Process         | j.            | Pint 2          |                |             |              |
| la                | Crag a column header here to group by that column |                          |                 |               |                 |                |             |              |
| er text to search | Description                                       | InventoryC               | SerialNo        | ModelNo       | CustomerName    | DeptHame.      | Status      | CategoryDesi |
| unctions          |                                                   |                          |                 |               |                 |                |             |              |
|                   | Kruger ZN Fax Machine                             | KZN-122TFB               | 12-98765        | ZN122         | Hope Works      | Technical      | A           | Hardware     |
| WO History        | Kruger ZN Fax Machine                             | KZN-122TF8               | 20-98765        | ZN122         | Hope Works      | Technical      | A           | Hardware     |
|                   | Kruger ZN Fax Machine                             | KZN-122TF8               | sin12345568     | ZN122         | Young Electric  | Sales Depart   | A           | Hardware     |
|                   | SP6161 Sprint Copier                              | SP6161                   | 1616-5437t      | SP6161        |                 |                | A           | Hardware     |
| Project History   | SP6161 Sprint Copier                              | SP6161                   | 1616123a        | SP6151        |                 |                | A           | Hardware     |
|                   | SP6161 Sprint Copier                              | SP6161                   | 1616-234        | SP6161        |                 |                | A           | Hardware     |
|                   | SP204 Colour Copier                               | 5P204                    |                 | \$P204        | Young Electric  | Sales Depart   | A           | Hardware     |
| Aeters            | SP204 Colour Copier                               | SP204                    | 001912105       | 5P204         |                 |                | A           | Hardware     |
| Presson -         | SP204 Colour Copier                               | SP204                    | 204-10203       | SP204         | Titan Group     |                | A           | Hardware     |
|                   | SP2020 Sprint Colour Multi Functional Copier      | SP2020                   | 2020-9999       | SP2020        |                 |                | A           | Hardware     |
|                   | SP2020 Sprint Colour Multi Functional Copier      | SP2020                   |                 | 5P2020        | Young Electric  | Sales Depart   | A           | Hardware     |
| em)               | SP2020 Sprint Colour Multi Functional Copier      | SP 2020                  | 2020-43259      | SP2020        | Hope Works      | Technical      | A           | Hardware     |
|                   | SP2020 Sprint Colour Multi Functional Copier      | SP2020                   | 2020-43258      | SP2020        | Hope Works      | Technical      | A           | Hardware     |
|                   | SP2020 Sprint Colour Multi Functional Copier      | SP2020                   | 2020-43257      | 5P2020        | Hope Works      | Technical      | A           | Hardware     |
| NOM               | SP2020 Sprint Colour Multi Functional Copier      | SP2020                   | 2020-43256      | SP2020        | Hope Works      | Technical      | A           | Hardware     |
|                   | SP2020 Sprint Colour Multi Functional Copier      | SP2020                   | a12345          | SP2020        |                 |                | A           | Hardware     |
|                   | SP2020 Sprint Colour Multi Functional Copier      | 5P2020                   | ça1234          | 5P2020        |                 |                | A           | Hardware     |
| Warranbes 1       | SP2020 Sprint Colour Multi Functional Copier      | SP2020                   | aw1234          | SP2020        |                 |                | A           | Hardware     |
|                   | SP2020 Sprint Colour Multi Functional Copier      | SP 2020                  | lo1234          | SP2020        |                 |                | A           | Hardware     |
|                   | SP2020 Sprint Colour Multi Functional Copier      | SP2020                   | 3453d           | SP2020        |                 |                | A           | Hardware     |
| Votes             | SP2020 Sprint Colour Multi Functional Copier      | SP 2020                  | 9876a           | SP2020        |                 |                | A           | Hardware     |
|                   | SP2020 Sprint Colour Multi Functional Copier      | SP2020                   | w2345           | SP2020        |                 |                | A           | Hardware     |
|                   | SP2020 Sprint Colour Multi Functional Copier      | SP2020                   | r12345          | 5P2020        |                 |                | A           | Hardware     |
| Dog ments         | SP2020 Sprint Colour Multi Functional Copier      | SP2020                   | 76589           | SP2020        |                 |                | A           | Hardware     |
| T PORT TAX        | SP2020 Sprint Colour Multi Functional Cooler      | SP2020                   | 2020-8089       | SP2020        | Hope Works      | Technical      | A           | Hardware     |

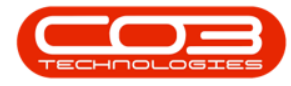

- In this search text box, type in the *name* of the Function tile that you are looking for.
- As you start typing the system will start searching.
- The *Links* panel will display your choice of tile.
  - $^\circ~$  In this image, we searched for the **Depreciation** tile.

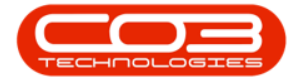

|        | ۷           |           |      |           |                |              | Machi     | ne List for C | )urban - | BPO: V | ersion 2.1.0.2 | 0 - Example     | Con | npany           |               |           | - []                  | X   |
|--------|-------------|-----------|------|-----------|----------------|--------------|-----------|---------------|----------|--------|----------------|-----------------|-----|-----------------|---------------|-----------|-----------------------|-----|
| 0      | Home        | Equipment | tand | locations | Contract       | Finance      | and HR    | Inventory     | Mainb    | enance | and Projects   | Manufactur      | ing | Procurement     | Sales Service | Reporting | Utilities -           | θX  |
| Add    | C/<br>Edt   | X         | Sav  | e Layout  | Workspace      | Dur<br>s Al  | ban       | • R           | efresh   | Revak  | e Convert      | file<br>By/Back | P   | nt Export       |               |           |                       |     |
|        |             |           |      | 2.11      |                |              |           |               |          |        |                |                 | 1   |                 |               |           |                       |     |
| M      | vinteriance | - 1       |      | Form      | 181            | +            | 0         | rrent         | 4        |        | Process        | 1               |     | Print 4         |               |           |                       |     |
| Links  |             |           | +    |           |                |              |           |               |          |        |                |                 |     |                 |               |           |                       |     |
| Deprec | ation       | _         | 0    | Descri    | ption          |              |           |               | Inven    | toryC  | SeriaNo        | ModelNo         | •   | CustomerName    | DeptName      | Status    | CategoryO             | esc |
| Fun    | ctions      |           |      | *         |                |              |           |               |          |        |                |                 |     |                 |               |           | and the second second |     |
|        |             |           | a İ  | SP204     | Colour Copie   | er           |           |               | SP204    |        |                | SP204           |     | Young Electric  | Sales Depart. | . A       | Hardware              | 8 0 |
| De     | preciation  |           |      | SP204     | Colour Copie   | er .         |           |               | SP204    |        | 001912105.     | . SP204         |     |                 |               | A         | Hardware              |     |
|        |             |           |      | 5P204     | Colour Copie   | e            |           |               | SP204    |        | 204-10203      | \$9204          |     | Titan Group     |               | A         | Hardware              |     |
| _      |             |           |      | SP202     | 0 Sprint Colo  | our Multi Fi | inctional | Copier        | SP202    | 0      | 2020-9999      | \$P2020         |     |                 |               | A         | Hardware              |     |
|        |             |           |      | SP202     | 0 Sprint Colo  | xr Multi Fi  | inctional | Copier        | SP202    | Ø      |                | 5P2020          |     | Young Electric  | Sales Depart. | . A       | Hardware              |     |
|        |             |           |      | SP202     | 0 Sprint Colo  | xr Multi Fi  | nctional  | Copier        | SP202    | 0      | 2020-43259     | SP2020          |     | Hope Works      | Technical     | A         | Hardware              |     |
|        |             |           |      | SP202     | 0 Sprint Colo  | xir Multi Fi | Inctional | Copier        | SP202    | 0      | 2020-43258     | SP2020          |     | Hope Works      | Technical     | A         | Hardware              |     |
|        |             |           |      | 5P202     | 0 Sprint Colo  | xur Multi Fi | inctional | Copier        | SP202    | 0      | 2020-43257     | \$P2020         |     | Hope Works      | Technical     | A         | Hardware              |     |
|        |             |           |      | SP202     | 0 Sprint Colo  | our Multi Fi | nctional  | Copier        | SP202    | 0      | 2020-43256     | SP 2020         |     | Hope Works      | Technical     | A         | Hardware              |     |
|        |             |           |      | SP202     | 0 Sprint Colo  | xr Multi Fr  | inctional | Copier        | SP202    | 0      | a12345         | SP2020          |     |                 |               | A         | Hardware              |     |
|        |             |           |      | SP202     | 0 Sprint Colo  | xr Multi Fi  | nctional  | Copier        | SP202    | 0      | qa1234         | SP2020          |     |                 |               | A         | Hardware              |     |
|        |             |           |      | SP202     | to Sprint Colo | xr Multi Fi  | Inctional | Copier        | SP202    | 0      | aw1234         | \$P2020         |     |                 |               | A         | Hardware              |     |
|        |             |           |      | SP202     | 0 Sprint Colo  | xur Multi Fi | nctional  | Copier        | SP202    | 0      | lo1234         | SP2020          |     |                 |               | A         | Hardware              |     |
|        |             |           |      | SP202     | 0 Sprint Colo  | xr Multi Fi  | nctional  | Copier        | SP202    | 0      | 34538          | SP2020          |     |                 |               | A         | Hardware              |     |
|        |             |           |      | SP202     | 0 Sprint Colo  | xr Milt Fi   | inctional | Copier        | SP202    | Ø      | 9876a          | SP2020          |     |                 |               | A         | Hardware              |     |
|        |             |           |      | SP202     | 0 Sprint Colo  | xr Multi Fi  | inctional | Copier        | SP202    | 0      | w2345          | \$P2020         |     |                 |               | A         | Hardware              |     |
|        |             |           |      | SP202     | 0 Sprint Colo  | xur Multi Fr | inctional | Copier        | SP202    | 0      | r12345         | SP2020          |     |                 |               | A         | Hardware              |     |
|        |             |           |      | SP202     | 0 Sprint Colo  | xur Multi Fi | inctional | Copier        | SP202    | 0      | 76589          | \$P2020         |     |                 |               | A         | Hardware              |     |
|        |             |           |      | SP202     | 0 Sprint Colo  | xr Multi Fi  | nctional  | Copier        | SP202    | 0      | 2020-8089      | SP2020          |     | Hope Works      | Technical     | A         | Hardware              |     |
|        |             |           |      | SP202     | 0 Sprint Colo  | our Multi Fr | nctona    | Copier        | SP202    | Ø      | 2020-8088      | SP2020          |     | Hope Works      | Technical     | A         | Hardware              |     |
|        |             |           |      | SP202     | 0 Sprint Colo  | xir Multi Fi | nctional  | Copier        | SP202    | 0      | 2020-8087      | SP2020          |     | Derton Technol. |               | A         | Hardware              |     |
|        |             |           |      | SP202     | 20 Sprint Colo | our Multi Fr | inctional | Copier        | SP202    | 0      | 2020-8086      | SP2020          |     | Hope Works      | Technical     | A         | Hardware              |     |
|        |             |           |      | SP202     | 0 Sprint Colo  | xur Multi Fi | nctone    | Copier        | SP202    | Q      | 220-8084       | \$P2020         |     | Derton Technol. |               | A         | Hardware              |     |
|        |             |           |      | SP202     | 0 Sprint Colo  | xur Multi Fi | nctional  | Copier        | SP202    | 0      | 2020-8083      | SP2020          |     | Hope Works      | Technical     | A         | Hardware              |     |
|        |             |           |      | SP202     | 0 Sprint Colo  | our Multi Fi | inctional | Copier        | SP202    | Ó      | 2020-8082      | SP2020          |     | Hope Works      | Technical     | A         | Hardware              |     |

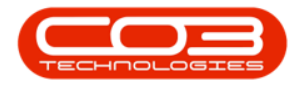

### **DOCKING PANELS**

- Panels can be *docked* (pinned) on the screen or *undocked* (unpinned or hidden) according to your preference.
  - If a panel is *docked* on the screen the pin icon will be upright.
  - If a panel is *undocked* on the screen the pin icon will be *on its side*.
- In this image, the panel is already docked (the pin is upright), click on the *docking icon* to hide the panel.

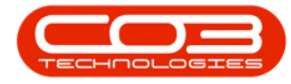

| A '                                                                                                    | Machine List for D                                    | )urban - BPO: W | ersion 2.1.0.20      | - Example Co  | ompany                            |                |           | - 0 X         |
|----------------------------------------------------------------------------------------------------|-------------------------------------------------------|-----------------|----------------------|---------------|-----------------------------------|----------------|-----------|---------------|
| Home Equipment                                                                                                    | and Locations Contract Finance and HR Inventory       | Maintenance a   | and Projects         | Manufacturing | Procurement 5                     | ales Service A | Reporting | ilites - dP > |
| Add Edt Delete                                                                                                    | Save Layout Workspaces                                | effesh Revalu   | e Convert<br>Process | Evy Bick      | Print Export                      |                |           |               |
| Links                                                                                                    | That a reliant hander base to result by that reliants |                 |                      |               |                                   |                |           |               |
| Enter text to search                                                                                                    | P                                                     | ta anto A       | Public               | Madaba .      |                                   | Real Marco     | Photo: 1  | -             |
| And the second                                                                                                    | Vescription                                           | unventoryc      | SIGLIAITVO           | Moderno       | <ul> <li>Customerivane</li> </ul> | Deposame       | 209078    | CategoryDesc  |
| Functions                                                                                                    | •                                                     |                 |                      | 222           | 10 million                        | 2005           | 15        |               |
| WO History                                                                                                    | Kruger ZN Pax Machine                                 | KZN-12ZTHU      | 12-98765             | ZN122         | Hope Works                        | Technical      | A         | Hardware      |
|                                                                                                    | Kruger ZN Fax Machine                                 | KZN-1227F8      | 20-98765             | ZN122         | Hope Works                        | Technical      | A         | Hardware      |
|                                                                                                    | Kruger ZN hax Machine                                 | K2N-12211-0     | sin12345568          | ZN1ZZ         | Young Electric                    | Sales Depart   | A         | Hardware      |
| Destart Makero                                                                                                    | SP6161 Sprint Copier                                  | 5P6161          | 15161593/1           | 5P0101        |                                   |                | A         | Hardware      |
| Project Pistory                                                                                                    | SP6161 Sprint Copier                                  | 200101          | 10101238             | 101096        |                                   |                | A         | Hardware      |
|                                                                                                    | SP0101 Sprint Copier                                  | 3P0101          | 1010-234             | 101040        | Vauna Flashia                     | Coluc Danast   | -         | Hardware      |
|                                                                                                    | SP204 Colour Copier                                   | SP204           | 301013105            | 3P 404        | Toung Dectric                     | saes Depart    | A         | Hardware      |
| Meters                                                                                                    | SP204 Colour Copier                                   | 01104           | 304.10303            | 60204         | Tatan Control                     |                | n         | Hardware      |
|                                                                                                    | SP201 Colour Colour Multi Exerctional Conter          | 6010100         | 207120203            | 600000        | manaroup                          |                | A         | Hardware      |
|                                                                                                    | SP2020 Sprint Colour Multi Functional Conter          | \$20100         | 6969 7777            | 592020        | You no Flectric                   | Sales Depart   | A         | Hardware      |
| History                                                                                                    | SP2020 Sprint Colour Multi Functional Conier          | \$2000          | 2020-43259           | 592020        | Hope Works                        | Technical      | A         | Hardware      |
|                                                                                                    | 522020 Sprint Colour Multi Functional Copier          | \$92020         | 2020-41258           | SP2020        | Hope Works                        | Technical      | 4         | Hardware      |
|                                                                                                    | SP2020 Sprint Colour Multi Functional Copier          | SP2020          | 2020-43257           | 5P2020        | Hope Works                        | Technical      | A         | Hardware      |
| BOM                                                                                                    | SP2020 Sprint Colour Multi Functional Cooler          | SP2020          | 2020-43256           | SP2020        | Hope Works                        | Technical      | A         | Hardware      |
|                                                                                                    | SP2020 Sprint Colour Multi Functional Copier          | SP2020          | a12345               | SP2020        |                                   |                | A         | Hardware      |
|                                                                                                    | SP2020 Sprint Colour Multi Functional Copier          | SP2020          | ga1234               | 5P2020        |                                   |                | A         | Hardware      |
| Warranties 1                                                                                                    | SP2020 Sprint Colour Multi Functional Copier          | SP2020          | aw 1234              | SP2020        |                                   |                | A         | Hardware      |
|                                                                                                    | SP2020 Sprint Colour Multi Functional Copier          | SP2020          | lo1234               | SP2020        |                                   |                | A         | Hardware      |
|                                                                                                    | SP2020 Sprint Colour Multi Functional Copier          | SP2020          | 3453d                | SP2020        |                                   |                | A         | Hardware      |
| Notes                                                                                                    | SP2020 Sprint Colour Multi Functional Copier          | SP2020          | 9876a                | SP2020        |                                   |                | A         | Hardware      |
|                                                                                                    | SP2020 Sprint Colour Multi Functional Copier          | SP2020          | w2345                | SP2020        |                                   |                | A         | Hardware      |
|                                                                                                    | SP2020 Sprint Colour Multi Functional Copier          | SP2020          | 12345                | SP2020        |                                   |                | A         | Hardware      |
| Donuments                                                                                                    | SP2020 Sprint Colour Multi Functional Copier          | SP2020          | 76589                | SP2020        |                                   |                | A         | Hardware      |
| ( - Contraction of the contraction of the contracti | SP2020 Sprint Colour Multi Functional Copier          | 5P2020          | 2020-8089            | SP2020        | Hope Works                        | Technical      | A         | Hardware      |

• The Links panel is now undocked, and a *Links* tab is now displayed on the left of the listing screen to show you that there is a hidden

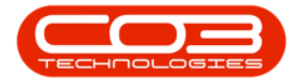

panel there.

• You can click on this Links tab to *expand* and *dock* the Links panel again at any time.

| 2   |            |          |                 |            | Mach           | ine List for D | urban - BPO: | Version 2.1.0.20 - Ex | ample Compan  | y.         |                       | 3        | 0 | X       |
|-----|------------|----------|-----------------|------------|----------------|----------------|--------------|-----------------------|---------------|------------|-----------------------|----------|---|---------|
| J   | Home       | Equipmen | t and Locations | Contract   | Finance and HR | Inventory      | Maintenanc   | e and Projects Man.   | Acturing Proc | urement Sa | ales Service Reportin | g Utites | - | ð       |
| A   | 0          | ×        | 51              |            | Durban         | . (            | a I          | . Dv 🕯                | 1 10          |            |                       |          |   |         |
| Y   | 4          | ~        | LSQ             |            | -              | _              |              | 9 F 4                 |               | 18         |                       |          |   |         |
| 400 | Edit       | Delete   | Save Layout     | Workspaces | Al             | • R6           | fresh Rev    | slue Convert Buy?     | Back Print    | Export     |                       |          |   |         |
| N   | aintenanci | 1        | Form            | at .       | . 0            | urrent :       |              | Process               | Priv          |            |                       |          |   |         |
|     |            |          |                 |            |                |                |              |                       |               |            | 1                     |          |   |         |
| 1   |            |          |                 |            |                |                |              |                       |               |            |                       |          |   |         |
| pi) |            |          |                 |            |                |                |              |                       |               |            |                       |          |   |         |
| J   | Descriptio | 1        |                 | ,          | InventoryC     | SeriaNo        | ModelNo      | CustomerName          | DeptName      | Status     | CategoryDesc          | Priority |   | IsFixed |
| ۲   |            |          |                 |            |                |                |              |                       |               |            |                       |          |   |         |
|     | Staple Uni |          |                 |            | 2020-998       | dr2143         |              |                       |               | A          | Accessories           |          | 3 | No      |
|     | Staple Uni |          |                 |            | 2020-998       | dr4123         |              |                       |               | A          | Accessories           |          | 3 | No      |
|     | Staple Uni | 1        |                 |            | 2020-998       | dr3214         |              |                       |               | A          | Accessories           |          | 3 | No      |
|     | Staple Uni | ł        |                 |            | 2020-998       | dr1234         |              |                       |               | A          | Accessories           |          | 3 | No      |
|     | Staple Uni |          |                 |            | 1020-478       | 478-1234       | 1020-478     |                       |               | A          | Accessories           |          | 3 | No      |
|     | Staple Uni |          |                 |            | 2020-998       | 998-987654     |              |                       |               | A          | Accessories           |          | 3 | Yes     |
|     | Staple Uni | t        |                 |            | 2020-998       | 998-12345      |              |                       |               | A          | Accessories           |          | 3 | No      |
|     | Sprint cop | e        |                 |            | SP1818         | 2020-98670     |              |                       |               | A          | Hardware              |          | 3 | Yes     |
|     | Sprint cop | e        |                 |            | SP 1818        | 1818-8691      |              | Bothas Networ         |               | A          | Hardware              |          | 3 | No      |
|     | Sprint cop | e        |                 |            | SP 1818        | 1818-9756      |              | Bothas Networ         |               | A          | Hardware              |          | 3 | No      |
|     | Sprint cop | ď        |                 |            | 591818         | 1818-6589      |              | Big Bargains          |               | A          | Hardware              |          | 3 | No      |
|     | Sprint cop | er       |                 |            | SP 1818        | 1818-7054      |              | Bothas Networ         |               | A          | Hardware              |          | 3 | No.     |
|     | Sprint cop | er       |                 |            | SP1818         | 1818-0957      |              | <b>Big Bargains</b>   |               | A          | Hardware              |          | 3 | No      |
|     | Sprint cop | e        |                 |            | SP1818         | 1818-0890      |              | Big Bargains          |               | A          | Hardware              |          | 3 | No      |
|     | Sprint cop | e        |                 |            | 591818         | 1818-0935      |              | Cash Sales Acc        | Sales Depart  | A          | Hardware              |          | 3 | No      |
|     | Sprint cop | er       |                 |            | 991818         | 1818-9058      |              |                       |               | A          | Hardware              |          | 3 | No      |
|     | Sprint cop | er       |                 |            | 5P1818         | 1818-6398      |              |                       |               | A          | Hardware              |          | 3 | No      |
|     | Sprint cop | e        |                 |            | SP 1818        | 1818-4585      |              |                       |               | A          | Hardware              |          | 3 | No      |
|     | Sprint cop | e        |                 |            | \$21818        | 1818-0698      |              |                       |               | A          | Hardware              |          | 3 | No      |
| 1   | Sprint cop | er       |                 |            | SP1818         | 1818-7659      |              |                       |               | A          | Hardware              |          | 3 | No      |
|     | Sprint cop | er       |                 |            | SP 1818        | 1818-9671      |              |                       |               | A          | Hardware              |          | 3 | No      |
|     | Sprint cop | er       |                 |            | SP1818         | 1818-8594      |              |                       |               | A          | Hardware              |          | 3 | Yes     |
|     | Sprint cop | er       |                 |            | SP 1818        | 1818-7658      |              |                       |               | A          | Hardware              |          | 3 | No      |

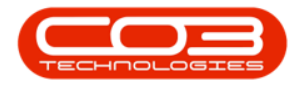

### THE SITE FILTER

• The *Site Filter* lets you select the *site* or *company branch* within which you wish to work. This is only available in relevant listing screens.

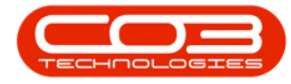

|                     | Machine List for                                  | Durban - 8PO: V | ersion 2.1.0.20 | - Example C   | ómpany          |               |           | - 0 X            |
|---------------------|---------------------------------------------------|-----------------|-----------------|---------------|-----------------|---------------|-----------|------------------|
| Home Equipment      | and Locations Contract Finance and HR Inventor    | y Maintenance   | and Projects    | Manufacturing | Procurement Sa  | les Service l | Reporting | Utites - dP >    |
| Add Edit Delete     | Save Layout Workspaces                            | Refresh Revalu  | e Convert       | fuy Back      | Print Export    |               |           |                  |
| inks                | 1                                                 |                 | COMPANY.        | 1             | conc. I         |               |           | 1100             |
| ster text to search | Drag a courre header nime to group by that course |                 |                 |               |                 |               |           | R. h.            |
|                     | Description                                       | InventoryC      | SeriaNo         | ModelNo       | CustomerName    | DeptName      | Status    | CategoryDesc     |
| Functions           | 1                                                 |                 |                 |               |                 |               |           |                  |
|                     | + SP2020 Sprint Colour Multi Functional Copier    | SP 2020         | 20-12345        | 5P2020        |                 |               | A         | Hardware         |
| WO History          | SP 1919 Sprint Colour MFC                         | SP1919          | 19-12345        | 1919          | Derton Technol  |               | A         | Hardware         |
|                     | SP 1919 Sprint Colour MFC                         | SP1919          | 19-90200        | 1919          |                 |               | A         | Hardware         |
|                     | SP 1919 Sprint Colour MFC                         | SP1919          | 19-90201        | 1919          | Office Supples  |               | A         | Hardware         |
| Project History     | Sprint copier                                     | SP1818          | 18-30200        |               | Hope Works      | Technical     | A         | Hardware         |
|                     | K147 Kyocera Colour Copier                        | 1458-96523      | K147-1234       | K147          | Office Supples  |               | A         | Kyocera Multifun |
|                     | K147 Kyocera Colour Copier                        | 1458-96523      | SIN13512345     | K147          | Young Electric  | Sales Depart  | A         | Kyocera Multifun |
| Meters              | K147 Kyocera Colour Copier                        | 1458-96523      | 53N32413546     | K147          | Hope Works      | Technical     | A         | Kyocera Multifun |
|                     | SP 19 19 Sprint Colour MFC                        | SP1919          | 20-857485       | 1919          |                 |               | A         | Hardware         |
|                     | Kruger ZN Fax Machine                             | KZN-122TFB      | sin12345568     | ZN122         | Young Electric  | Sales Depart  | A         | Hardware         |
| Liste-              | K147 Kyocera Colour Copier                        | 1458-96523      | sin123          | K147          | Young Electric  | Sales Depart  | A         | Kyocera Multifun |
| uewy                | K147 Kyocera Colour Copier                        | 1458-96523      | 14-9652365      | K147          | Westwood Dyn    |               | A         | Kyocera Multifun |
|                     | SP2020 Sprint Colour Multi Functional Copier      | SP2020          | abc147a         | SP2020        | Hope Works      | Technical     | A         | Hardware         |
| Second              | SP2020 Sprint Colour Multi Functional Copier      | SP 2020         | abc147b         | SP2020        |                 |               | A         | Hardware         |
| BOM                 | SP2020 Sprint Colour Multi Functional Copier      | SP 2020         | abc147:         | SP2020        | Derton Technol  |               | A         | Hardware         |
|                     | SP1919 Sprint Colour MFC                          | SP 19 19        | cvb123          | 1919          |                 |               | A         | Hardware         |
|                     | SP 19-12 Colour Copier                            | SP 19-123456    | \$919-1218      | \$919-12      | Titan Group     |               | A         | Hardware         |
| Warranties 1        | SP19-12 Colour Copier                             | SP19-123455     | 19-12/1201      | SP19-12       | Titan Group     |               | A         | Hardware         |
|                     | SP 19-12 Colour Copier                            | SP19-123456     | 19-12/1202      | SP19-12       | Samanthas Diner |               | A         | Hardware         |
|                     | SP 19-12 Colour Copier                            | SP19-123456     | 1912-147258     | SP19-12       | Hope Works      | Technical     | A         | Hardware         |
| Notes               | SP 19-12 Colour Copier                            | SP19-123456     | 1912-102030     | SP19-12       |                 |               | A         | Hardware         |
|                     | SP 19-12 Colour Copier                            | SP19-123456     | 1912-102031     | SP19-12       | Samanthas Diner |               | A         | Hardware         |
|                     | SP 19-12 Colour Copier                            | SP19-123456     | 1912-102032     | SP19-12       | Bothas Networ   |               | A         | Hardware         |
| Documents           | SP 19-12 Colour Copier                            | SP19-123456     | 1912-102033     | SP19-12       | Office Supplies |               | A         | Hardware         |
| Berlindered :       | SP 19-12 Colour Copier                            | SP19-123456     | 1912-102034     | SP19-12       | Danny Storm I   |               | A         | Hardware         |

• Click on the *drop-down arrow* and select from the list, the site you wish to work in.

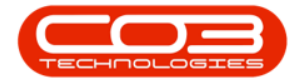

| a '                    |                          | Machine List for                                  | Durban - 8PO: V | ersion 2.1.0.20      | Example Co    | ompany          |               |             | - 0 >            | K |
|------------------------|--------------------------|---------------------------------------------------|-----------------|----------------------|---------------|-----------------|---------------|-------------|------------------|---|
| Home Equipment an      | nd Locations Contract Fi | nance and HR Enventor                             | Maintenance     | ind Projects 1       | Manufacturing | Procurement Sa  | les Service P | beporting U | tildes - A       | × |
| Add Edit Delete        | ave Layout Workspaces    | Durban  ID Al Kame 0 Al Sites 1 Durban 2 Pretonia | <u>a</u> 4.     | Convert 1<br>Process | fuy Eack      | Print Export    |               |             |                  |   |
| tinks 🕴                | Drag a column header he  |                                                   |                 |                      |               |                 |               |             |                  |   |
| Enter text to search 🖇 | Description              |                                                   |                 | riaNo                | ModelNo       | CustomerName    | DeptName      | Status      | CategoryDesc     |   |
| Functions              | *                        |                                                   |                 |                      |               |                 |               |             |                  |   |
| _                      | SP2020 Sprint Colour I   | Correctionar copic                                | P100            | -12345               | SP2020        |                 |               | A           | Hardware         | 1 |
| WO History             | SP 1919 Sprint Colour I  | NFC                                               | SP 19 19        | 19-12345             | 1919          | Derton Technol  |               | A           | Hardware         | ļ |
|                        | SP 1919 Sprint Colour 1  | MC                                                | SP 1919         | 19-90200             | 1919          |                 |               | A           | Hardware         | 1 |
|                        | SP 1919 Sprint Colour 1  | MFC                                               | SP 19 19        | 19-90201             | 1919          | Office Supples  |               | A           | Hardware         |   |
| Project History        | Sprint copier            |                                                   | SP1818          | 18-30200             |               | Hope Works      | Technical     | A           | Hardware         |   |
|                        | K147 Kyocera Colour G    | Copier                                            | 1458-96523      | K147-1234            | K147          | Office Supplies |               | A           | Kyocera Multifur | n |
|                        | K147 Kyocera Colour (    | Copier                                            | 1450-96523      | SIN13512345          | K147          | Young Electric  | Sales Depart  | A           | Kyocera Multifur | n |
| Neters                 | K147 Kyocera Colour (    | Copier                                            | 1458-96523      | 5DN32413546          | K147          | Hope Works      | Technical     | A           | Kyocera Multifur | n |
|                        | SP 1919 Sprint Colour I  | MFC                                               | \$P1919         | 20-857485            | 1919          |                 |               | A           | Hardware         |   |
|                        | Kruger ZN Fax Machin     | ė                                                 | KZN-122TF8      | sin12345568          | ZN122         | Young Electric  | Sales Depart  | A           | Hardware         |   |
| Hebry                  | K147 Kyocera Colour C    | Copier                                            | 1458-96523      | sin123               | K147          | Young Electric  | Sales Depart  | A           | Kyocera Multifur | n |
| Complete State         | K147 Kyocera Colour (    | Copier                                            | 1458-96523      | 14-9652365           | K147          | Westwood Dyn    |               | A           | Kyocera Multifur | n |
|                        | SP2020 Sprint Colour 1   | Multi Functional Copier                           | SP 2020         | abc147a              | SP2020        | Hope Works      | Technical     | A           | Hardware         |   |
|                        | SP2020 Sprint Colour 1   | Multi Functional Copier                           | SP 2020         | abc147b              | SP2020        |                 |               | A           | Hardware         |   |
| BOM                    | SP2020 Sprint Colour I   | Multi Functional Copier                           | 592020          | abc147c              | SP2020        | Derton Technol  |               | A           | Hardware         |   |
|                        | SP 1919 Sprint Colour 1  | MFC                                               | SP 19 19        | c/b123               | 1919          |                 |               | A           | Hardware         |   |
|                        | SP19-12 Colour Copier    | ř.                                                | \$919-123456    | \$919-1218           | 5919-12       | Titan Group     |               | ٨           | Hardware         |   |
| Warranties 1           | SP 19-12 Colour Copies   | 12                                                | \$P19-123456    | 19-12/1201           | \$219-12      | Titan Group     |               | A           | Hardware         |   |
|                        | SP 19-12 Colour Copies   | ř.                                                | SP19-123456     | 19-12/1202           | SP19-12       | Samanthas Diner |               | A           | Hardware         |   |
|                        | SP19-12 Colour Copies    | ř.                                                | SP19-123456     | 1912-147258          | 9919-12       | Hope Works      | Technical     | A           | Hardware         |   |
| Notes                  | SP 19-12 Colour Copies   | 8                                                 | \$P19-123456    | 1912-102030          | \$919-12      |                 |               | ٨           | Hardware         |   |
|                        | SP 19-12 Colour Copies   | 5                                                 | SP 19-123456    | 1912-102031          | SP19-12       | Samanthas Diner |               | A           | Hardware         |   |
|                        | SP 19-12 Colour Copies   | 1                                                 | 5919-123456     | 1912-102032          | SP19-12       | Bothas Networ   |               | A           | Hardware         |   |
| Documents              | SP 19-12 Colour Copies   |                                                   | 5P19-123456     | 1912-102033          | \$919-12      | Office Supplies |               | A           | Hardware         |   |
|                        | SP 19-12 Colour Cooler   |                                                   | SP19-123456     | 1912-102034          | SP19-12       | Danny Storm I   |               | A           | Hardware ,       | • |

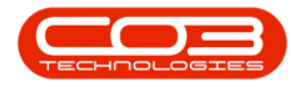

### THE STATUS FILTER

- The *Status* or *Type Filter* allows you to filter the information in the screen according to status / type. This is only available in some screens and its content depends on the screen that you are currently in. In this image we are searching for a particular status in the *Asset Listing* (or *Machine List for Durban*) screen.
- Click on the *drop-down arrow* in the *status* field.

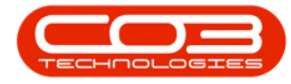

| A *                  | Machine List for                                  | Durban - 8PO: V                                                                                                    | ersion 2.1.0.20 | - Example C   | ómpany          |              |           | - 0 X             |
|----------------------|---------------------------------------------------|----------------------------------------------------------------------------------------------------|-----------------|---------------|-----------------|--------------|-----------|-------------------|
| Home Equipment       | and Locations Contract Finance and HR Inventor    | y Maintenance a                                                                                                    | and Projects    | Manufacturing | Procurement Sa  | les Service  | Reporting | Utites - & X      |
| Add Edit Delete      | Save Layout Workspaces                            | Correct Correct Correc | e Convert       | fuy Back      | Print Export    |              |           |                   |
| Panterance 4         | romat y current                                   |                                                                                                    | PTOCESS         | 4             | 2001. 1         |              |           |                   |
| Links                | Drag a column header here to group by that column |                                                                                                    |                 |               |                 |              |           |                   |
| ETHER BEXT TO SEARCH | Description                                       | InventoryC                                                                                                    | SeriaNo         | ModelNo       | CustomerName    | DeptName     | Status    | CategoryDesc      |
| Functions            | 1                                                 |                                                                                                    |                 |               |                 |              |           |                   |
|                      | + SP2020 Sprint Colour Multi Functional Copier    | SP 2020                                                                                                    | 20-12345        | 5P2020        |                 |              | A         | Hardware          |
| WO History           | SP 1919 Sprint Colour MFC                         | SP1919                                                                                                    | 19-12345        | 1919          | Derton Technol  |              | A         | Hardware          |
|                      | SP 1919 Sprint Colour MFC                         | SP1919                                                                                                    | 19-90200        | 1919          |                 |              | A         | Hardware          |
|                      | SP 1919 Sprint Colour MFC                         | SP1919                                                                                                    | 19-90201        | 1919          | Office Supples  |              | A         | Hardware          |
| Project History      | Sprint copier                                     | SP1818                                                                                                    | 18-30200        |               | Hope Works      | Technical    | A         | Hardware          |
|                      | K147 Kyocera Colour Copier                        | 1458-96523                                                                                                    | K147-1234       | K147          | Office Supplies |              | A         | Kyocera Multifun  |
|                      | K147 Kyocera Colour Copier                        | 1458-96523                                                                                                    | SIN13512345     | K147          | Young Electric  | Sales Depart | A         | Kyocera Multifun  |
| Meters               | K147 Kyocera Colour Copier                        | 1458-96523                                                                                                    | 53N32413546     | K147          | Hope Works      | Technical    | A         | Kyocera Multifun  |
| (Caller              | SP 1919 Sprint Colour MFC                         | SP1919                                                                                                    | 20-857485       | 1919          |                 |              | A         | Hardware          |
| _                    | Kruger ZN Fax Machine                             | KZN-122TFB                                                                                                    | sin12345568     | ZN122         | Young Electric  | Sales Depart | A         | Hardware          |
| History              | K147 Kyocera Colour Copier                        | 1458-96523                                                                                                    | sin123          | K147          | Young Electric  | Sales Depart | A         | Kyocera Multifun  |
| (name)               | K147 Kyocera Colour Copier                        | 1458-96523                                                                                                    | 14-9652365      | K147          | Westwood Dyn    |              | A         | Kyocera Multifuni |
| Constant Street St.  | SP2020 Sprint Colour Multi Functional Copier      | SP2020                                                                                                    | abc147a         | SP2020        | Hope Works      | Technical    | A         | Hardware          |
| Second               | SP2020 Sprint Colour Multi Functional Copier      | SP2020                                                                                                    | abc147b         | SP2020        |                 |              | A         | Hardware          |
| BOM                  | SP2020 Sprint Colour Multi Functional Copier      | SP2020                                                                                                    | abc147c         | SP2020        | Derton Technol  |              | A         | Hardware          |
|                      | SP 1919 Sprint Colour MFC                         | SP1919                                                                                                    | cvb123          | 1919          |                 |              | A         | Hardware          |
|                      | SP 19-12 Colour Copier                            | SP19-123456                                                                                                    | \$919-1218      | \$P19-12      | Titan Group     |              | A         | Hardware          |
| Warranties 1         | SP 19-12 Colour Copier                            | SP19-123455                                                                                                    | 19-12/1201      | SP19-12       | Titan Group     |              | A         | Hardware          |
|                      | SP 19-12 Colour Copier                            | SP19-123456                                                                                                    | 19-12/1202      | \$P19-12      | Samanthas Diner |              | A         | Hardware          |
|                      | SP 19-12 Colour Copier                            | SP19-123456                                                                                                    | 1912-147258     | SP 19-12      | Hope Works      | Technical    | A         | Hardware          |
| Notes                | SP 19-12 Colour Copier                            | SP19-123456                                                                                                    | 1912-102030     | SP19-12       |                 |              | A         | Hardware          |
|                      | SP 19-12 Colour Copier                            | SP19-123456                                                                                                    | 1912-102031     | SP19-12       | Samanthas Diner |              | A         | Hardware          |
|                      | SP 19-12 Colour Copier                            | SP19-123456                                                                                                    | 1912-102032     | SP19-12       | Bothas Networ   |              | A         | Hardware          |
| Documents            | SP 19-12 Colour Copier                            | SP19-123456                                                                                                    | 1912-102033     | SP19-12       | Office Supplies |              | A         | Hardware          |
| edition de con       | SP 19-12 Colour Copier                            | SP19-123456                                                                                                    | 1912-102034     | \$P19-12      | Danny Storm I   |              | A         | Hardware *        |

• The drop-down status *Type* and *Description* list will be relevant to the screen that is open.

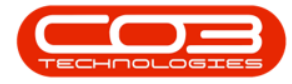

|                         |                          | Mach          | ine List for Du | urban - BPO: Vi | ersion 2.1.0.20 | - Example C   | ompany          |              |           | - 0 >                      |
|-------------------------|--------------------------|---------------|-----------------|-----------------|-----------------|---------------|-----------------|--------------|-----------|----------------------------|
| Home Equipment          | and Locations Contract P | inance and HP | t Inventory     | Maintenance a   | ind Projects    | Manufacturing | Procurement Sa  | les Senice I | Reporting | Utilities – d <sup>a</sup> |
| 👌 🧳 🗶<br>Add Edt Deleta | Save Layout Workspaces   | Durban<br>Al  | • Re            | fesh Revalu     | e Convert I     | Rey Back      | Print Export    |              |           |                            |
|                         |                          | Type          | A Description   | i               |                 |               | •               |              |           |                            |
| Maintenance y           | Formal ,                 | A             | Al              |                 | Process         | 4             | Print 4         |              |           |                            |
| nka                     | I Drag a calum header he | C.            | Client Machine  | 5               |                 |               |                 |              |           |                            |
| iter text to search     | P Description            | s             | Serialsed Sto   | di<br>di        | ciallo          | ModelNo       | Customerilame   | Deothane     | Status    | CategoryDesc               |
| Functions               |                          |               |                 |                 |                 |               |                 | equine.      |           | and a local                |
| 011-00/05               | CD0000 Count Calma       |               |                 |                 | 13548           | (01030        | -               |              |           | Deckere                    |
| WO History              | SP2020 Sprint Colour     | x             |                 |                 | 12345           | 1010          | Dertes Tarbard  |              |           | Hardware                   |
|                         | ED1010 Grant Colour      | NEP.          |                 | 601010          | 10.00000        | 1010          | Veran reaman    |              | -         | Hardware                   |
|                         | CD1010 Covint Colour     | NEC           |                 | 011010          | 10.00001        | 1010          | Affra & sulles  |              | -         | Hirduka                    |
| Protect History         | Count room               |               |                 | (ÚTŘIŘ          | 18-30200        | 1717          | Hone Works      | Tarbuiral    |           | Hardstara                  |
| (index) (part)          | K147 Kuseera Colouri     | Conter        |                 | 1401-0010       | ¥147-1714       | K147          | Office Gundler  | TEVINA       | 1         | Kuppera M (M)              |
|                         | K147 Kunnera Colour      | Conier        |                 | 1401-0001       | CIN13612346     | ×147          | Vision Flectric | Caler Denart |           | Russera Milting            |
| 14                      | K147 Kusera Colore       | Cooler        |                 | 1401-0010       | 50133413546     | K147          | Hope Works      | Technical    |           | Kussera M Ith r            |
| Melers                  | CE 1919 Soviet Colour    | MEC           |                 | C01010          | 30.457445       | 1010          | mays mana       | 1507150      | -         | Hyduxe                     |
|                         | Knuter Zh Fax Machin     | e             |                 | KZN-122TEB      | cin 17345568    | 21122         | Young Flectric  | Sales Depart | 1         | Hardware                   |
| Sec.                    | K147 Kysera Calaur       | Cooler        |                 | 1458-06523      | sin123          | 1107          | Young Flectric  | Sales Denart | 4         | Kysera Mithr               |
| History                 | K147 Kypeera Colour      | Conier        |                 | 1458-66523      | 14-9652365      | K147          | Westwood Dvn    | sada neba ne | A         | Kyppera Multifur           |
|                         | \$92020 Serint Colour    | Mult Function | al Cooler       | \$2000          | abc147a         | \$2020        | Hope Works      | Technical    | A         | Hardware                   |
|                         | SP2020 Sprint Colour     | Mult Function | al Cooler       | \$2020          | abc147b         | \$2020        |                 |              | A         | Hardware                   |
| 804                     | SP2020 Sprint Colour     | Mult Function | al Copier       | \$92020         | abc147c         | \$92020       | Derton Technol  |              | A         | Hardware                   |
|                         | SP 1919 Sprint Colour    | MFC           |                 | SP1919          | cvb123          | 1919          |                 |              | A         | Hardware                   |
|                         | SP19-12 Colour Copie     | r             |                 | SP19-123456     | \$P19-1218      | \$919-12      | Titan Group     |              | A         | Hardware                   |
| Warrantes 1             | SP19-12 Colour Copie     | i             |                 | SP19-123456     | 19-12/1201      | \$919-12      | Titan Group     |              | A         | Hardware                   |
|                         | SP19-12 Colour Copie     | i             |                 | \$919-123456    | 19-12/1202      | \$919-12      | Samanthas Diner |              | A         | Hardware                   |
|                         | SP19-12 Colour Copie     | 1             |                 | 5919-123456     | 1912-147258     | \$219-12      | Hope Works      | Technical    | A         | Hardware                   |
| Notes                   | SP19-12 Colour Copie     | t             |                 | \$919-123456    | 1912-102030     | \$919-12      |                 |              | A         | Hardware                   |
|                         | SP19-12 Colour Copie     | r             |                 | \$P19-123456    | 1912-102031     | \$919-12      | Samanthas Diner |              | A         | Hardware                   |
|                         | SP19-12 Colour Copie     | r             |                 | SP19-123456     | 1912-102032     | \$919-12      | Bothas Networ   |              | A         | Hardware                   |
| Desimante               | 5P19-12 Colour Copie     | r             |                 | SP19-123456     | 1912-102033     | \$919-12      | Office Supples  |              | A         | Hardware                   |
| POTING IP               | SP19-12 Colour Coole     | r             |                 | \$919-123456    | 1912-102034     | 9219-12       | Danny Storm L., |              | A         | Hardware                   |

#### MNU.000.003